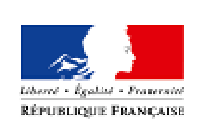

MINISTÈRE DE LA VILLE, DE LA JEUNESSE ET DES SPORTS

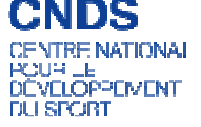

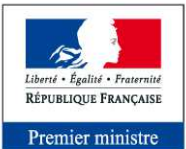

Secrétariat général pour la modernisation de l'action publique

# **E-SUBVENTION**

# **GUIDE UTILISATEUR**

### Version du 07 février 2017

Attention : la plate-forme Votre Compte Association (VCA) a été dissoute en 2016. La démarche de demande de subvention en ligne n'est plus liée à un compte association.

Ce guide est destiné aux structures désireuses d'effectuer une demande de subvention au titre de la part territoriale du CNDS.

Il reprend, pour chaque page, les éléments à compléter.

Il permet, en cas de blocage, de trouver la solution adéquate.

Il comporte de nombreux points d'attention ainsi que des conseils pour mener à bien sa démarche.

Ce petit sigle permet d'identifier facilement les éléments du guide modifiés depuis sa dernière version (datée du 8 avril 2016).

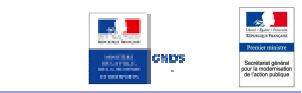

### Sommaire

| I.   | A          | vant de commencer                                    | 3 |
|------|------------|------------------------------------------------------|---|
| 1    |            | Précautions d'usage                                  | 3 |
| 2    | 2.         | La gestion des pièces jointes                        | 4 |
| 3    | 5.         | La fonction "Enregistrer"                            | 5 |
| II.  | U          | ne procédure nouvelle                                | 8 |
| III. |            | Description détaillée du parcours usager             | 9 |
| 1    |            | Conditions générales d'utilisation                   | 9 |
| 2    |            | Recherche de subvention 1                            | 0 |
| 3    |            | Détail de la subvention1                             | 1 |
| 4    | l.         | Identification1                                      | 2 |
| 5    | j.         | Présentation de l'association (1/5) 1                | 3 |
| 6    | ò.         | Présentation de l'association (2/5)1                 | 5 |
| 7    | <b>'</b> . | Présentation de l'association (3/5) 1                | 7 |
| 8    | 8.         | Présentation de l'association (4/5)1                 | 8 |
| 9    | ).         | Présentation de l'association (5/5)1                 | 9 |
| 1    | .0.        | Description de la subvention 2                       | 1 |
| 1    | .1.        | Description du projet 2                              | 2 |
| 1    | .2.        | Description de l'action (1/3) 2                      | 3 |
| 1    | .3.        | Description de l'action (2/3) 2                      | 5 |
| 1    | .4.        | Description de l'action (3/3) 2                      | 7 |
| 1    | .5.        | Déclaration et renseignement du compte bancaire2     | 8 |
| 1    | .6.        | Joindre les pièces justificatives                    | 0 |
| 1    | .7.        | Récapitulatif de la demande 3                        | 1 |
| 1    | .8.        | Visualiser puis transmettre la demande de subvention | 2 |
| 1    | .9.        | Les mails reçus lors de la saisie du dossier         | 4 |
| IV.  |            | Autres Actions sur la demande en cours               | 5 |

# I. AVANT DE COMMENCER

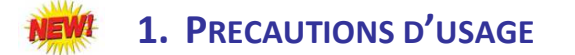

Au cours du remplissage de votre dossier, vous devrez renseigner des informations relatives à votre association, aux actions à financer et joindre des pièces justificatives.

Afin d'optimiser le temps de saisie de votre dossier, il convient de préparer les éléments requis avant de commencer la démarche. Pensez à numériser les pièces jointes avant de débuter votre demande.

Il est également conseillé de configurer son navigateur (dans les options internet) pour qu'il accepte la saisie semi-automatique dans les formulaires.

La politique de sécurité entraîne une déconnexion de l'application au bout de 15 minutes si l'usager ne change pas de page.

Deux minutes avant la fin de ce délai, une fenêtre pop-up apparaît pour vous prévenir de l'expiration prochaine de votre session.

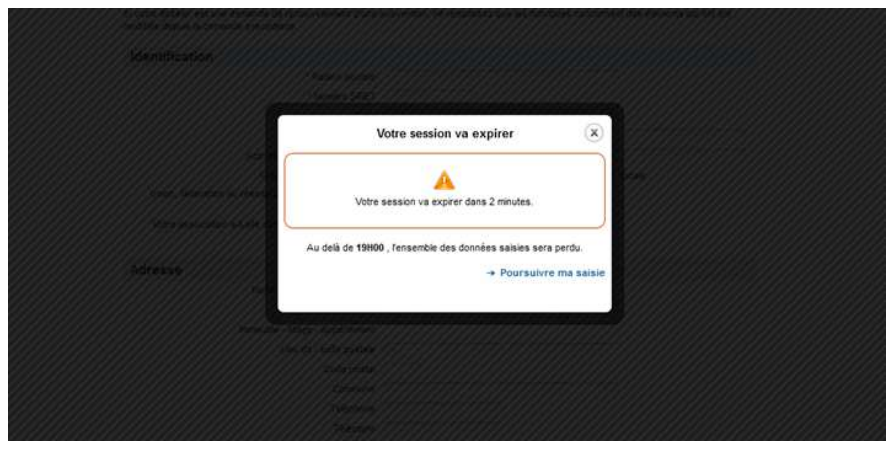

Si vous ne cliquez pas sur « Poursuivre ma saisie » durant ces deux minutes, alors le message suivant apparaît :

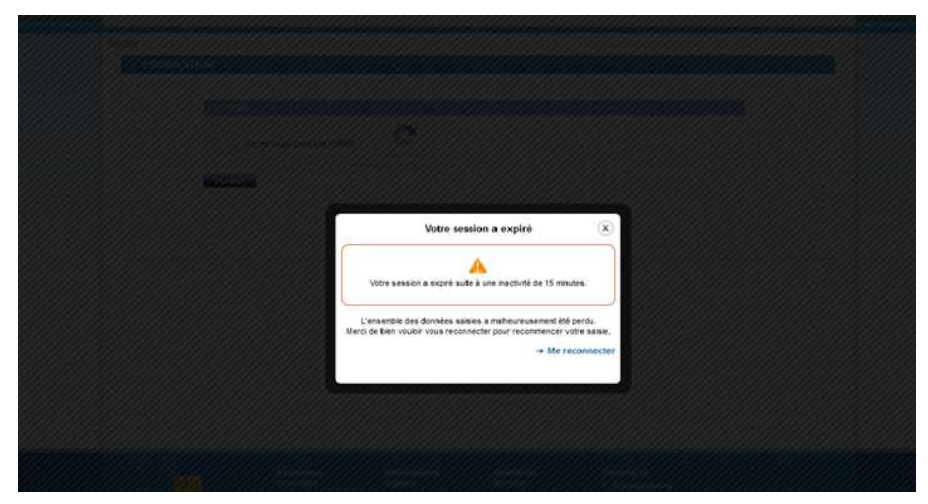

Toutes vos données non enregistrées sont perdues et vous devez vous reconnecter.

Pour éviter le désagrément d'une déconnexion, il est conseillé d'enregistrer votre demande régulièrement.

De plus, il est conseillé de vérifier que votre ordinateur est configuré pour accepter l'apparition des pop-up. Dans le cas contraire, le message d'alerte n'apparaîtra pas.

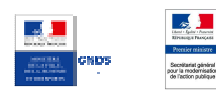

# **2.** LA GESTION DES PIECES JOINTES

#### Points d'attention :

La taille maximum acceptée est de 4Mo par pièce jointe, avec un total cumulé maxi de 20Mo. Les formats acceptés sont : doc, docx, xls, xlsx, odt, ods, jpg, jpeg, pdf, zip.

Si vous enregistrez, votre dossier ne doit pas contenir de pièces jointes. Celles-ci ne doivent être insérées qu'en toute fin de démarche, juste avant de cliquer sur "Transmettre ma demande en ligne". En effet, un dysfonctionnement non résolu provoque régulièrement une "Erreur système".

Si cela vous arrive, il faut repartir du dernier lien d'enregistrement actif et commencer par supprimer les pièces jointes avant de poursuivre sa démarche.

#### Pour toutes les demandes :

- numéro SIRET : identifiant numérique composé de 14 chiffres (extension du N° de SIREN par l'ajout de 5 chiffres)
- numéro RNA : identifiant numérique composé d'un W suivi de 9 chiffres. Il peut être demandé à la préfecture

#### Pièces à joindre à votre dossier:

- un exemplaire des statuts déposés ou approuvés de l'association, s'ils ont été modifiés depuis le dépôt éventuel d'une demande initiale,
- Ia liste des personnes chargées de l'administration de l'association régulièrement déclarée si elle a été modifiée depuis le dépôt éventuel d'une demande initiale,
- un relevé d'identité bancaire de l'association s'il a changé, portant une adresse correspondant à celle du n° SIRET,
- si la démarche n'est pas réalisée par le représentant légal de l'association, le **pouvoir** donné par ce dernier,
- Ile rapport du commissaire aux comptes pour les associations qui en ont désigné un, notamment celles qui ont reçu annuellement plus de 153 000 euros de dons ou de subventions,
- le cas échéant, la référence de la publication sur le site Internet JO Associations des documents ci-dessus. Dans ce cas, il n'est pas nécessaire de joindre ces derniers,
- e le plus récent **rapport d'activité** approuvé et les **comptes approuvés** du dernier exercice clos.

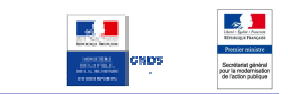

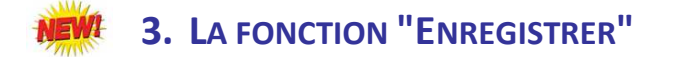

Elle permet de ne pas perdre de données au fur et à mesure de la saisie, et de conserver son dossier pour le reprendre plus tard.

A tout moment de votre saisie (à l'exception des pages de description de l'action), vous pouvez cliquer sur « Enregistrer» pour sauvegarder votre demande. Le message ci-dessous apparaît :

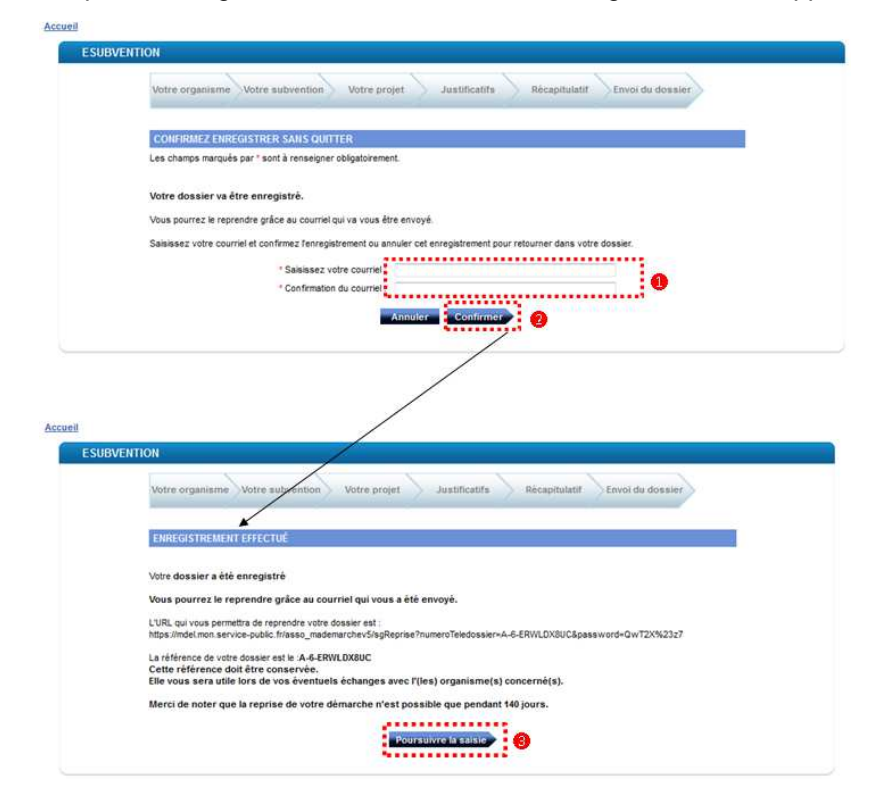

- Enregistrer votre demande de subvention
  - Saisissez votre courriel, puis la confirmation de votre courriel, en faisant bien attention de ne pas faire de faute. De plus, les deux adresses soient strictement identiques.
  - Cliquez sur « Confirmer ». Un message apparaît.
    - Cliquez sur « Poursuivre la saisie » si c'est votre choix. Vous reviendrez à la page précédente. Sinon, vous pouvez quitter E-subvention.

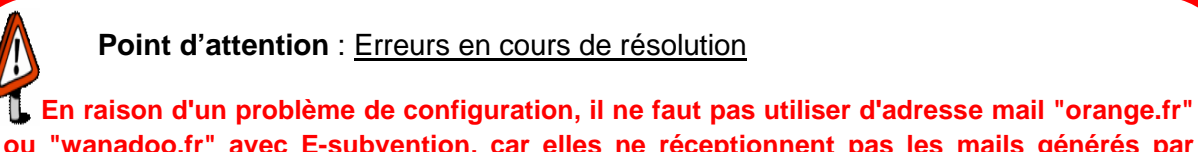

Le raison d'un probleme de configuration, il ne faut pas utiliser d'adresse mail "orange.fr" ou "wanadoo.fr" avec E-subvention, car elles ne réceptionnent pas les mails générés par l'application.

Une fois votre demande de subvention enregistrée, vous disposez d'un délai de 140 jours pour poursuivre votre saisie. Au-delà de ce délai le lien de reprise ne sera plus actif. Si vous enregistrez, votre dossier ne doit pas contenir de pièces jointes. Celles-ci ne doivent être insérées qu'en toute fin de démarche, avant de cliquer sur "Transmettre ma demande en ligne". Un dysfonctionnement non résolu provoque régulièrement une "Erreur système". Si cela vous arrive, il faut repartir du dernier lien d'enregistrement actif et commencer par supprimer les pièces jointes avant de poursuivre sa démarche.

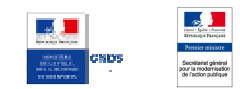

Reprendre ultérieurement la saisie d'une demande enregistrée

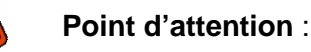

Si plusieurs enregistrements sont effectués dans un laps de temps réduit, plusieurs mails vont être transmis, mais seul celui correspondant au dernier enregistrement est actif. Toutefois, il est possible que ce ne soit pas le premier mail de la liste. Il faut donc tous les tester.

Le lien actif renvoie vers la première page du dossier.

Un lien inactif renvoie vers un message : "Le numéro de télédossier ou le mot de passe est invalide".

#### Lors de l'enregistrement de votre dossier, vous avez reçu par mail ce type de message :

| 2 | GFMDEL-ne-pas-repondre.dgme@finances.gouv.fr                                                                                   |                                                                                                    |  |  |  |  |  |
|---|----------------------------------------------------------------------------------------------------|----------------------------------------------------------------------------------------------------|--|--|--|--|--|
|   | Libert - Egalist - Franchie<br>République Franchie                                                                             | Démarches en ligne                                                                                                    |  |  |  |  |  |
|   | Bonjour,                                                                                                    |                                                                                                    |  |  |  |  |  |
|   | Votre dossier A-6-ERWLDX8<br>Les informations ci-dessous<br>Référence du dossier : A-6-E<br>Lien de reprise <u>https://mde</u> | UC a bien été enregistré.<br>vous seront nécessaires pour reprendre ce dernier :<br>RWLDX8UC.<br>mon service-public fr/asso_mademarchev5/sgReprise?numeroTeledossier=A-6-ERWLDX8UC&password=QwT2X%23z7 |  |  |  |  |  |
|   | Merci de noter que la reprise de votre démarche n'est possible que pendant 140 jours:                                          |                                                                                                    |  |  |  |  |  |
|   | Cordialement,<br>L'équipe <u>compteasso service</u>                                                                            | -public fr                                                                                                    |  |  |  |  |  |
|   | Ce courrier électronique a ét                                                                                                  | envoyé automatiquement. Nous vous remercions de ne pas répondre.                                                                                                    |  |  |  |  |  |

Cliquez sur le lien de reprise. Vous êtes redirigé vers la première page de votre dossier.

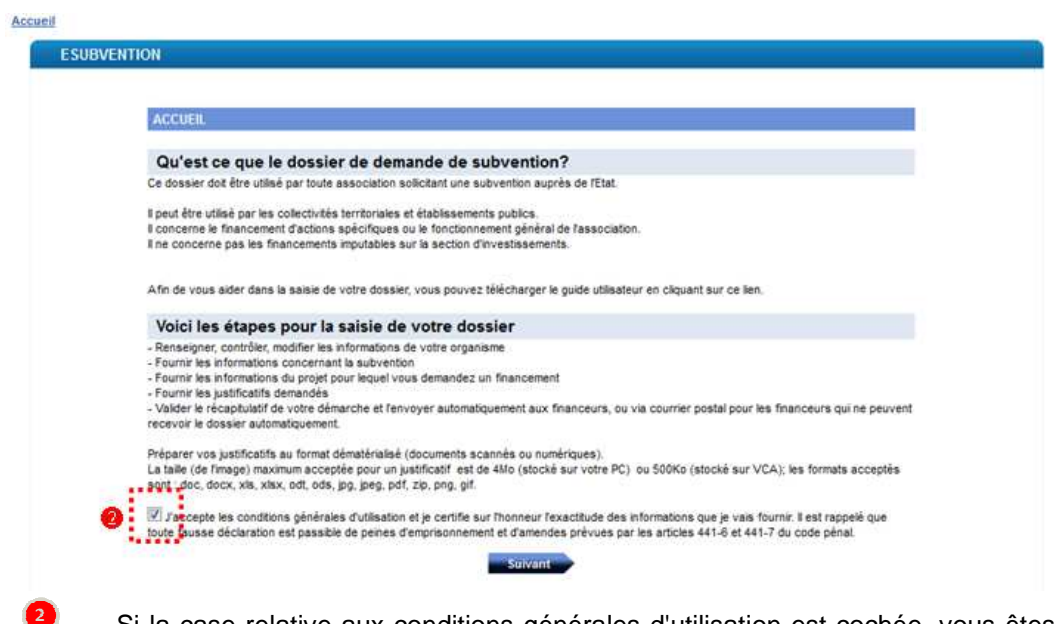

Si la case relative aux conditions générales d'utilisation est cochée, vous êtes bien sur votre dossier. Dans le cas contraire, votre lien de reprise n'est pas valide.

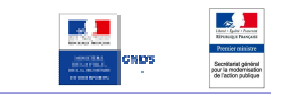

#### Résultat donné par un lien de reprise non valide

| 🖸 ERC CLAPTON Live et 🌒 X   M Boite de réception - nicola X   🚹 Demande de subvention e X   🛃 Votre compte Association X Me démarche en Égne 🛛 X +                                                                                                    |                                   |                              |
|----------------------------------------------------------------------------------------------------|-----------------------------------|------------------------------|
| A https://mdel.mon.service-public.fr/asso_mademarch=5/jsp/dgme_mdel_asso/reprise/reprise/spp                                                                                                    | C Q. Rechercher                   | ☆ 白 ♥ ♣ ♠ ♥ ☰                |
| 🔒 Informations 逼 Perso 📙 Sport 🍓 Institutionnel 🝓 Infos - Thématiques                                                                                                    |                                   |                              |
| Inter a figure newson Service-Public fr<br>Menager Revoca: La compte des differendes en ligne pour les associations                                                                                                    | Décomexión                        |                              |
| Accuel                                                                                                    |                                   |                              |
| MA DÉMARCHE EN LIGNE                                                                                                    |                                   |                              |
| REPRISE ITIIN TELEPONSIER                                                                                                    |                                   |                              |
| Le numéro de télédossier ou le mot de passe est invalde                                                                                                    |                                   |                              |
| Numiro de télédossier :                                                                                                    |                                   |                              |
| Not de passe :                                                                                                    |                                   |                              |
| - Valder                                                                                                    |                                   |                              |
|                                                                                                    |                                   |                              |
|                                                                                                    |                                   | E                            |
|                                                                                                    |                                   |                              |
|                                                                                                    |                                   |                              |
|                                                                                                    |                                   |                              |
|                                                                                                    |                                   |                              |
|                                                                                                    |                                   |                              |
|                                                                                                    |                                   |                              |
|                                                                                                    |                                   |                              |
| Assistance Informations Qualité de Part                                                                                                    | rnarlat                           |                              |
| et contact Migakes service <sub>NG</sub><br>Plan du site Mantons légales Accessibilité pa                                                                                                    | is organismes<br>rtonaires        |                              |
|                                                                                                    |                                   |                              |
| Questions fréquentes     * Réponder des     statistiques     informations publiques     * Résultats des                                                                                                    |                                   |                              |
| trqiftes                                                                                                    |                                   |                              |
| 3939 Legifrance and data.gouv.fr                                                                                                    | france.fr                         |                              |
| Contract Service Public /// and a service a contract service Contract Service Service Contract Service Contract Service | oouvernement.tr I a France strong | - P 12 € 16.04<br>08/04/2016 |

#### Point d'attention

Dans le cas d'une redirection vers la page ci-dessus, vous devez tester tous vos autres liens de reprise. Si aucun des liens de reprise testé n'est actif, vous devez contacter le support de la DILA en remplissant le formulaire de contact sur le portail Service Public Asso en leur fournissant votre numéro de dossier (A-7-...) pour leur demander de régénérer un lien de reprise actif.

- Erreurs recensées concernant l'enregistrement et non résolues :
   (à la date de mise à jour du guide)
- Enregistrement après avoir inséré des pièces jointes et poursuite de la saisie, avec un second enregistrement : Cela provoque une erreur système
- Enregistrement après avoir inséré des pièces jointes et poursuite de la saisie, puis clique sur « Transmettre ma demande en ligne » : Cela provoque une erreur système
- Enregistrement après avoir inséré des pièces jointes et fermeture d'E-subvention sans transmettre. Il est possible, grâce au mail contenant le lien de reprise, de revenir sur le dossier. Toutefois, lorsqu'un nouvel enregistrement est effectué ou lorsqu'on clique sur « Transmettre ma demande en ligne » : Cela provoque une erreur système

Dans ce cas, il est conseillé de <u>n'insérer des pièces jointes qu'à la toute fin de la démarche, uniquement le</u> jour où l'association clique sur « Transmettre ma demande en ligne », et de ne plus enregistrer la démarche après avoir inséré ces pièces jointes.

- Si ce cas d'erreur arrive, alors l'association, lors de l'utilisation de son lien de reprise, doit d'abord commencer par retirer les pièces jointes du dossier avant de poursuivre.

- Bien évidemment, il est nécessaire de respecter les conditions de taille, de nomination et de format de ces pièces.

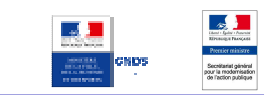

# **II. UNE PROCEDURE NOUVELLE**

Depuis juillet 2016, la plate-forme "Votre Compte Association" (VCA) a été dissoute au profit du nouveau portail « Service-public Asso » ce qui induit les effets suivants :

L'accès à la télé-démarche E-subvention n'est plus lié à un compte et doit s'effectuer par ce lien :

<u>https://www.service-public.fr/associations/vosdroits/R19721</u>. Les retours se feront exclusivement par retour de mail à l'adresse de messagerie du déclarant.

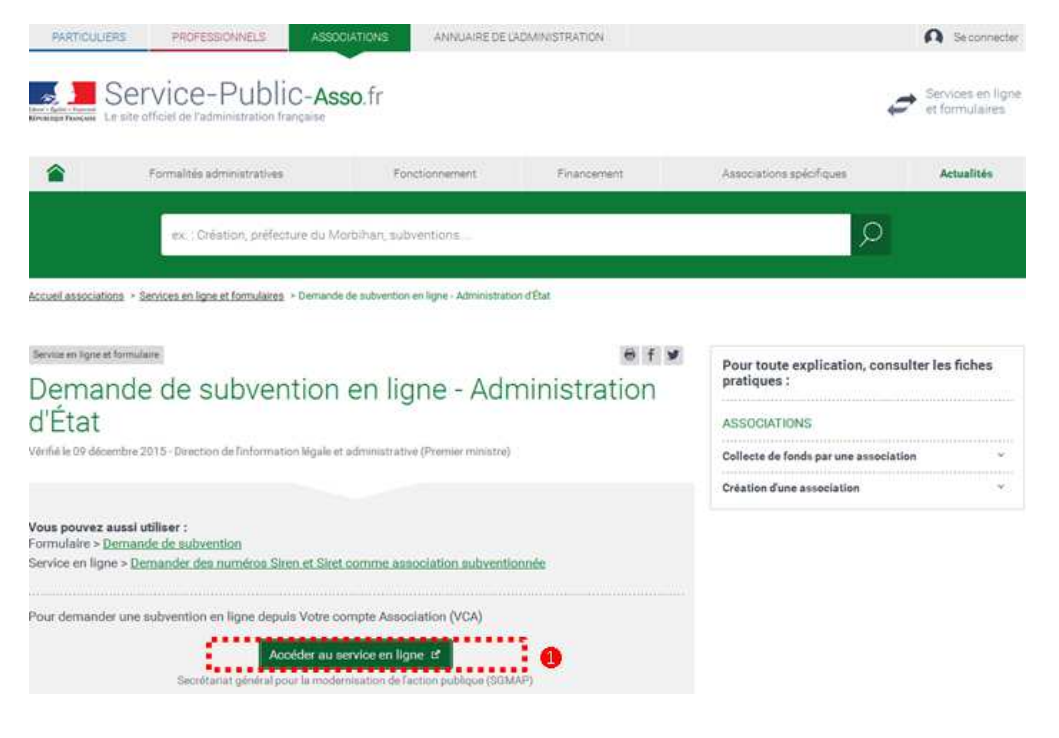

e 1

#### Accéder à la démarche

Cliquez sur « Accéder au service en ligne ».

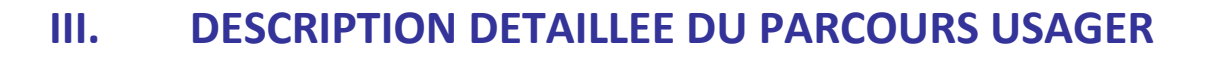

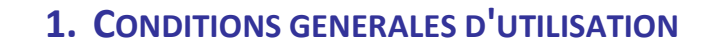

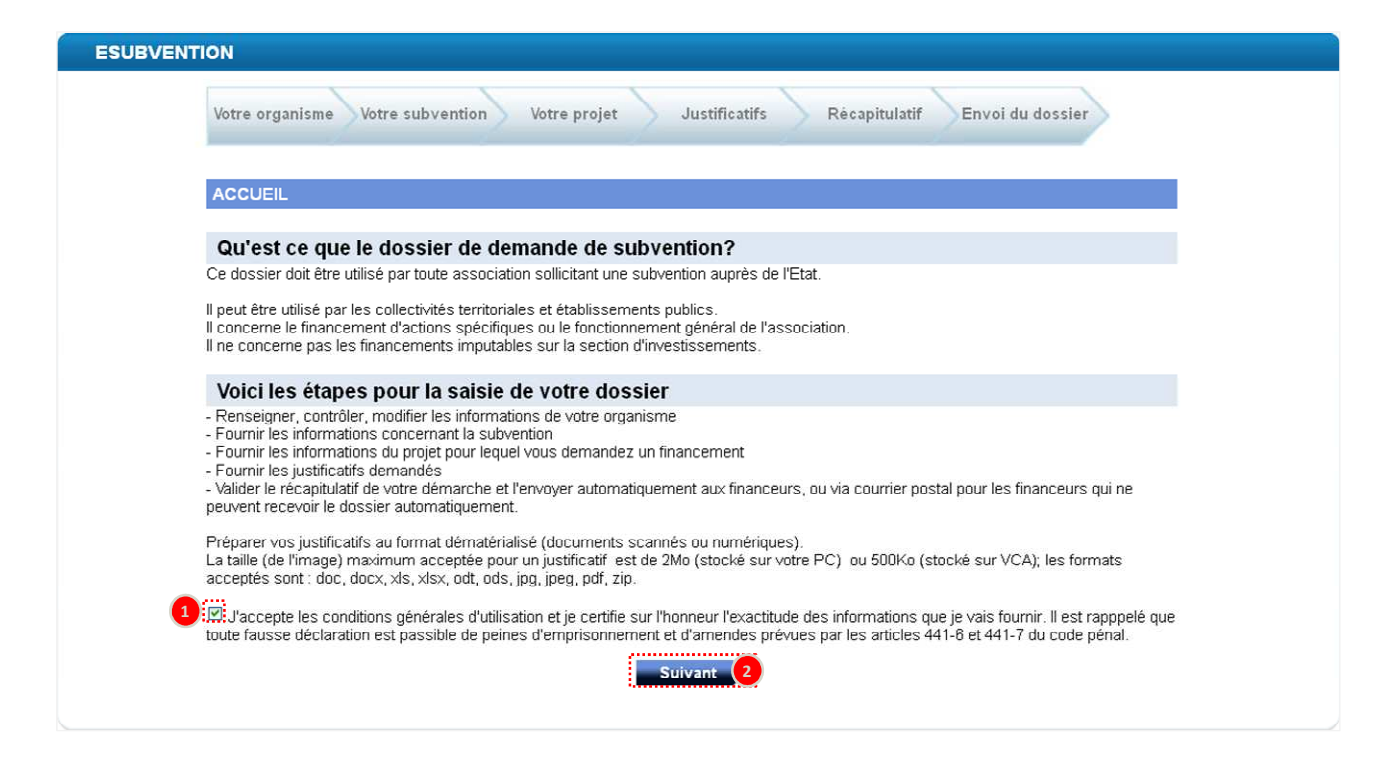

Accéder à la démarche

Cochez la case « J'accepte les conditions générales d'utilisation et je certifie sur l'honneur l'exactitude des informations que je vais fournir. Il est rappelé que toute fausse déclaration est passible de peines d'emprisonnement et d'amendes prévues par les articles 441-6 et 441-7 du code pénal. »,

Cliquez sur « Suivant ».

ī

#### Informations complémentaires :

Cette page présente la démarche « E-Subvention », les conditions générales d'utilisation et permet de renseigner l'association sur les étapes de la saisie du dossier.

# **2.** RECHERCHE DE SUBVENTION

| DECHEDCHE DE SIL                      | RVENTIONS                                                                                                 |                                    |                                                                                            |                                              |                               |
|---------------------------------------|----------------------------------------------------------------------------------------------------|------------------------------------|--------------------------------------------------------------------------------------------|----------------------------------------------|-------------------------------|
| KECHEKCHE DE 30                       | DVENTIONS                                                                                                 |                                    |                                                                                            |                                              |                               |
| Code                                  |                                                                                                    |                                    | Nom de la subvention                                                                       |                                              |                               |
| PI IIS DE CRITÈRES                    |                                                                                                    |                                    |                                                                                            |                                              |                               |
| TEOS DE CATTERES                      |                                                                                                    | 0                                  |                                                                                            | 25                                           |                               |
| Couverture national                   | e Ooui 💿 No                                                                                               | n j                                | Région de localisation                                                                     | ILE-DE-FRANCE                                | ~                             |
| Type de projet                        |                                                                                                    | V Déj                              | partement de localisation                                                                  |                                              | ~                             |
| Thème du projet                       |                                                                                                    | <b>v</b> Co                        | mmune de localisation                                                                      | 277.0                                        | *                             |
| Bénéficiaire/groupe<br>ciblés         | s                                                                                                    | *                                  | Organisme financeur                                                                        |                                              |                               |
|                                       |                                                                                                    | Re                                 | chercher 2                                                                                 |                                              |                               |
|                                       |                                                                                                    | Re                                 | chercher 2<br>Effacer                                                                      |                                              |                               |
| RÉSULTATS DE LA                       | RECHERCHE                                                                                                 | R                                  | chercher 2<br>Effacer                                                                      |                                              |                               |
| RÉSULTATS DE LA                       | RECHERCHE                                                                                                 | Type de projet                     | chercher 2                                                                                 | Dánáfriaire                                  | Détaile                       |
| RÉSULTATS DE LA<br>Code<br>262        | Nom<br>CNDS-Part<br>Territoriale<br>2013_DDCS_PARIS                                                       | Type de projet<br>Action           | chercher 2<br>Effacer<br>Thème<br>Financement<br>association                               | Bénéficiaire<br>Associations                 | Détails<br>Détails 4          |
| RÉSULTATS DE LA<br>Code<br>262<br>142 | RECHERCHE<br>Nom<br>CNDS-Part<br>Territoriale<br>2013_DDCS_Part<br>Territoriale 2013<br>DDCS Val-de-Marne | Type de projet<br>Action<br>Action | Chercher 2<br>Effacer<br>Thème<br>Financement<br>association<br>Financement<br>association | Bénéficiaire<br>Associations<br>Associations | Détails<br>Détails<br>Détails |

#### Rechercher une subvention

1

3

(1

- Renseignez les critères de recherche souhaités. La recherche peut être effectuée sans aucun critère,
- Cliquez sur « Rechercher »,
  - La liste des subventions correspondant aux critères de recherche s'affiche,
- Oliquez sur le bouton « Détails » de la subvention souhaitée.

#### Informations complémentaires :

La page « Recherche de subvention » permet à l'usager d'accéder au registre des subventions. Les critères permettant de rechercher une subvention sont les suivants :

- Code de la subvention
- Nom de la subvention
- Couverture nationale
- Région de localisation du projet
- Département de localisation du projet
- Commune de localisation du projet
- Organisme financeur du projet
- Type de projet
- Thème du projet
- Bénéficiaire ou groupes ciblés pour le projet

### **3. DETAIL DE LA SUBVENTION**

|     | DÉTAIL DE LA SUBVENTION                                                                                                    |
|-----|----------------------------------------------------------------------------------------------------|
|     |                                                                                                    |
|     | Subvention<br>Libelle: CNDS-Part Territoriale 2013_DDCS_PARIS                                                                                                    |
|     | Conte : 202<br>Service instructeur : CNDS_DD_PARIS<br>Numéric du texte de référence : Instruction N°2012-DEFIDEC-02<br>Date texte de référence : 271/12012                                                                                                    |
|     | Site web :<br>Date de débu : 17/02/2013<br>Date de fin : 19/09/2013                                                                                                    |
|     | Annee de campagne : 2013<br>Convertur e nationale :                                                                                                    |
| J.  | Région: ILE-DE-FRANCE<br>Libellé département : PARIS<br>Type :                                                                                                    |
|     | Types projet: Action<br>Thémes priot: Financement association<br>Bénéficiaires : Associations<br>Préce instituciere:                                                                                                    |
|     | Engagement pluriannuel :                                                                                                    |
|     | politique interpartenariale : 🗌                                                                                                    |
|     | Subvention publique :                                                                                                    |
|     | Financeurs                                                                                                    |
| ģ   | Libellé organisme financeur : DDCS PARIS                                                                                                    |
|     | organisme innonceur Lagerscarerappartement.<br>Organisme financeur ImmeubleBatimentResidence :                                                                                                    |
|     | Lieu dit organisme financeur :<br>Organisme financeur NumeroLibelleVoie : 5 rue Leblanc                                                                                                    |
| 2   | Code postal organisme financeur : 75015<br>Commune organisme financeur : PARIS 15                                                                                                    |
| ĺ.  | Pays organisme financeur :                                                                                                    |
|     | sre web organisme financeur :<br>Courriel organisme financeur : ddcs-mission-sport@paris-idf.gouv.fr                                                                                                    |
|     | Courriel de contact organisme financeur :<br>Contact organisme financeur :                                                                                                    |
|     | Téléphone organisme financeur :<br>Téléphone de contact organisme financeur :                                                                                                    |
|     | Mode d'envoi du dossier :                                                                                                    |
| 1   | Mode envoi : Envoi en flux automatique                                                                                                    |
| ĺ   | commentaire d'envoi:                                                                                                    |
|     | Libellé long                                                                                                    |
| 3   | Libellé long : La part territoriale du CNDS a pour objet d'alder au développement de la pratique sportive, par le soutien aux actions des<br>associations sportives locales (clubs, comités départementaux et ligues régionales). Elle donne lieu à l'athibution de subventions de<br>fonctionnement par les délégués territoriaux de l'établissement, après avis des commissions territoriales au regard des cibles prioritaires<br>définies au niveau territorial en lien avec les directives nationales adoptées par le conseil d'administration.                                                                                                    |
|     | Objectif                                                                                                    |
|     | Objectif : Corriger les inégalités d'Eaccès à la pratique sportive quelles qu'Een soient les causes : territoriales, sociales, culturelles ou bien<br>liées à la condition physique en contribuant significativement, aux côtés des collectivités locales, à l'Eadaptation de l'Étoffe sportive aux<br>besoins des publics les plus éloignés de l'Éaccès à la pratique. Encourager une promotion résolue et systématique de la santé par le<br>sport.                                                                                                    |
|     | Modalités d'attribution                                                                                                    |
|     | Modatifie's d'attribution: Les bénéficiaires potentiels des aides de la part territoriale sont l'Iles clube et associations contines, agréés.⇒<br>les associations affiliées à des dédérations sportives ou groupements sportifis-: les associations scolaires et universitaires, à condition<br>que les associations présentées ne s'inscrivent pas dans les horaires officiels d'enseignement; ⇒ les associations encadrant des sports<br>culture régionale ; 21 est ligues ou comités régionaux et les comités départementaux des fédérations sportives ; 31 les CROS, CDOS et<br>CTOS; 41 les groupements d'Élémptoyeurs légalement constitués, exclusivement pour les actions menées au bénéfice des associations<br>sportives agréées; 51 les associations sportives, dans le respect d'u cahier des charge établit par les services déconcentrés de l'Életat |
|     | chargés des oports, le CROS ou le CDOS, avec les partenaires locaur, 8º les associations locales Euvernd dans le domaine du oport santé<br>el les associations support des centres médico-sportis. 71 Les établissements publica de santé do sont implantées des antennes<br>médicales de prévention du dopage agréées exclusivement au titre du fonctionnement de ces centres.                                                                                                    |
|     | Agréments                                                                                                    |
| 9   | Agréments : L'agrément sport est obligatoire. La déclaration EAPS est obligatoire                                                                                                    |
|     | Contractualisation                                                                                                    |
| 3.0 | Contractualisation : Une convention de financement est obligatoire pour les subventions supérieures à 23 000 III. Des conventions<br>pluriannuelles peuvent être établies sur la base de projets de développement ou de projets associatifs (ou de clubs) qui présente une<br>dimension structurante pour la pratique sportive sur un territoire.                                                                                                    |
|     | Commentaires<br>Commentaire : Les aides allouées par le CNDS à une même association ne peuvent être inférieures à 750 🕮.                                                                                                    |
|     | Particularités territoriales                                                                                                    |
| Ĩ   | Particularité territoriale : Indiquer le nombre de licenciés sous l'onglet nombre d'adhérent. Un manuel d'utilisation E-subvention est<br>disponible en tutoriel. Des documents types sont disponibles également (modèle de projet et plan d'action(3) 2013). Vérifier l'adresse mail<br>du contact de l'association afin de recevoir la continnation. Dans le cas de l'accompagnement éducatif et de l'empido i bien mentionner le type                                                                                                    |
|     | Retour Sélection 1                                                                                                    |

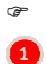

 $(\mathbf{i})$ 

Sélectionner une subvention

Cliquez sur Sélection.

#### Informations complémentaires :

Cette page affiche les détails du dossier de subvention sélectionné. L'usager peut alors revenir en arrière vers la liste des subventions pour en sélectionner une autre, ou choisir de poursuivre en validant sa sélection et d'accéder au dossier de subvention.

# 4. IDENTIFICATION

| ESUBVENTION                                                                                                    |
|----------------------------------------------------------------------------------------------------|
| Votre organisme Votre subvention Votre projet Justificatifs Récapitulatif Envoi du dossier                                                                                                    |
| IDENTIFICATION                                                                                                    |
| Les champs marqués par * sont à renseigner obligatoirement.                                                                                                    |
| Vous avez sélectionné                                                                                                    |
| Subvention : CNDS-Part Territoriale 2013_DDCS_PARIS Code : 262 Financeur : DDCS PARIS Caractéristique, de la demande Première demande Renouvellement Eles xous le représentant légal de l'association? Oui Non                                                    |
| Votre identification                                                                                                    |
| Vous représentez une association                                                                                                    |
| Aπtention : en cliquant sur "Commencer", votre dossier sera créé.<br>Vous pourrez enregistrer votre dossier et le reprendre depuis votre compte Votre Compte Association.<br>Vous pourrez également supprimer votre dossier si vous voulez annuler votre demande. |
| Précédent Commencer 4                                                                                                    |

#### Identifier l'association

- Indiquez s'il s'agit d'une première demande de subvention (demande papier comprise) ou d'un renouvellement en cochant la case correspondante,
- Indiquez si vous êtes le représentant légal de l'association,
  - Renseignez le numéro RNA de votre association,
    - Cliquez sur « Commencer ».

#### Point d'attention :

4

!

Si vous n'êtes pas le représentant légal de l'association, vous devrez joindre à votre demande le pouvoir vous permettant d'engager l'association (cf. chapitre 17 « joindre les pièces justificatives ») La saisie du numéro RNA est obligatoire mais non bloquante pour la suite de la démarche (aucun contrôle de cohérence du numéro saisi). Elle permet la remontée d'informations depuis le Répertoire National des Associations.

Certains champs seront donc pré-remplis : Raison sociale, Numéro de SIRET, Adresse, ... (Cf. tableau des données à renseigner des chapitres « présentation de l'association »)

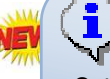

#### Informations complémentaires :

Cette page permet l'identification de l'association par son numéro RNA. Il s'agit d'un identifiant numérique composé généralement d'un W suivi de 9 chiffres. Si vous n'en possédez pas, vous pouvez en faire la demande à votre préfecture. Les associations d'Alsace et de Moselle, notamment. n'ont pas de numéro RNA peuvent saisir : "Non concerné" dans la case.

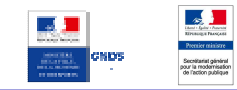

# 5. PRESENTATION DE L'ASSOCIATION (1/5)

|                                                                                                    | 1 1 1                                               |                             |
|----------------------------------------------------------------------------------------------------|-----------------------------------------------------|-----------------------------|
| Votre organisme Votre subvention Votre proje                                                          | H Justificatifs Récapitulatif                       | Envoi du dossier            |
| IDENTIFICATION DE L'ASSOCIATION (1/5)                                                                 |                                                     |                             |
| l es champs marqués par * sont à renseigner obligatoirement                                           |                                                     |                             |
| Rna-V2 => Une erreur interne est survenue                                                             |                                                     |                             |
|                                                                                                    |                                                     |                             |
| Si votre dossier est une demande de renouvellement d'une su<br>modifiés depuis la demande précédente. | ibvention, ne remplissez que les rubriques concerna | nt des éléments qui ont été |
| Identification                                                                                        |                                                     |                             |
| * Raison sociale                                                                                      |                                                     | 1                           |
| * Numéro SIRET                                                                                        | 2                                                   |                             |
| Sigle                                                                                                 |                                                     | ]                           |
| Objet                                                                                                 |                                                     |                             |
| Activités principales réalisées                                                                       |                                                     |                             |
| Votre association est-elle :                                                                          | 🖲 nationale 🔘 régionale 🔵 départementale 🔵          | locale                      |
| Union, fédération ou réseau auquel est affiliée votre                                                 |                                                     | ]                           |
| association.                                                                                          |                                                     |                             |
| votre association a-t-elle des adherents personnes (<br>morales ?                                     | Oui Oui Non                                         |                             |
|                                                                                                    |                                                     |                             |
| Adresse                                                                                               |                                                     |                             |
| Numéro de voie et extension                                                                           |                                                     |                             |
| Type et nom de voie                                                                                   |                                                     |                             |
| Immeuble - étage - appartement                                                                        |                                                     |                             |
| Lieu dit - boîte postale                                                                              |                                                     |                             |
| Code postal                                                                                           |                                                     |                             |
| Commune                                                                                               |                                                     |                             |
| Téléphone                                                                                             |                                                     |                             |
| Télécopie                                                                                             |                                                     |                             |
| Courriel                                                                                              |                                                     |                             |
| Adresse site internet                                                                                 | http://                                             |                             |
| Votre adresse de correspondance est-elle différente?                                                  | 🖯 Oui 🖲 Non                                         |                             |
| Supprimer                                                                                             | nregistrer Quitter Suivant                          |                             |

Présenter l'association

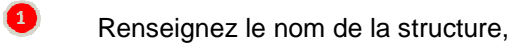

- Renseignez le numéro de SIRET,
- Oliquez sur « Suivant ».

#### Informations complémentaires :

La raison sociale correspond au nom (titre) de l'association.

#### Point d'attention :

ⓓ

4

Dans le dossier de demande de subvention, certains éléments sont obligatoires, d'autres sont facultatifs. Cependant, il faut bien avoir à l'esprit que la qualité et l'exhaustivité des éléments que vous transmettez sont des atouts pour obtenir la subvention qui pourra vous être attribuée.

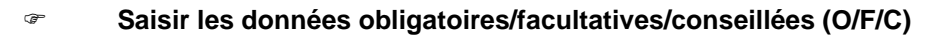

O/F/C RNA\* Libellé du champ **Règle de gestion** Raison sociale Texte, titre de l'association 0  $\checkmark$ Numéro SIRET Identifiant numérique composé de 14 chiffres 0  $\checkmark$ × Sigle С Texte Texte Objet С Texte Activités principales réalisées С × Votre association est-elle Sélectionner une des 4 possibilités С X Union, fédération ou réseau auquel С Texte X est affiliée votre association Votre association Si « Oui » coché, affichage du champ « précisez a-t-elle des F X adhérents "personnes morales" ? lesquelles » Veuillez préciser lesquelles Texte F × Numéro de voie et extension С Texte 0 Texte Type et nom de voie С  $\checkmark$ Immeuble - étage - appartement Texte F • Lieu dit – boîte postale С -Texte Numérique, vérification du format composé de 5 Code postal С chiffres Commune Texte С V Numérique, vérification du format composé de 10 Téléphone С chiffres Numérique, vérification du format composé de 10 Télécopie F × chiffres Courriel Texte. vérification du format XXX@XX.XX С Adresse site internet F Texte Votre adresse de correspondance Si « Oui » coché, affichage des champs de С × est-elle différente ? l'adresse de correspondance Adresse de correspondance С Texte Numéro de voie et extension Adresse de correspondance - Type С Texte et nom de voie Adresse de correspondance F Texte Immeuble - étage - appartement Adresse de correspondance - Lieu Numérique, vérification du format composé de 5 С 0 dit - boîte postale chiffres. Adresse de correspondance - Code С Texte 0 postal Adresse de correspondance С Texte Commune

\*(Certaines données sont intégrées automatiquement si le numéro RNA est valide)

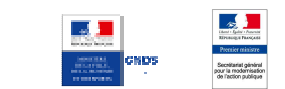

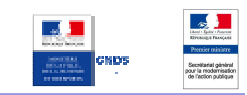

# 6. PRESENTATION DE L'ASSOCIATION (2/5)

#### Pensez à cliquer sur le bouton "enregistrer" régulièrement

| Vot | re organisme. Votre subvention              | Votre projet               | Justificatifs Récapitu | latif Envoi du dossier |  |
|-----|---------------------------------------------|----------------------------|------------------------|------------------------|--|
|     |                                             |                            |                        |                        |  |
| PR  | ÉSENTATION DE L'ASSOCIATION (2              | (5)                        |                        |                        |  |
| Les | champs marqués par * sont à renseigner      | obligatoirement.           |                        |                        |  |
| Id  | entification du responsable                 | légal de l'associati       | on                     |                        |  |
| Len | eprésentant légal : le président ou autre p | ersonne désignée par les s | statuts.               |                        |  |
|     |                                             | * Nom                      | 1                      |                        |  |
|     |                                             | * Prénom                   | 2                      |                        |  |
|     |                                             | Fonction                   |                        |                        |  |
|     |                                             | *Téléphone                 |                        |                        |  |
|     |                                             | * Courriel                 | 4                      |                        |  |
|     |                                             |                            |                        |                        |  |
| ld  | entification de la personne d               | chargée du dossier         | r de subvention        |                        |  |
|     |                                             | Nom                        |                        |                        |  |
|     |                                             | Prénom                     |                        |                        |  |
|     |                                             | Fonction                   |                        |                        |  |
|     |                                             | Téléphone                  |                        | 5                      |  |
|     |                                             | * Courriel                 |                        |                        |  |
|     | Etes-vous lié à une structure associativ    | e du secteur 🔘 Oui 🧕       | Non                    |                        |  |

#### *<sup>ce</sup>* Identifier le responsable légal de l'association

- Renseignez le nom du responsable légal de l'association,
- 2 Renseignez son prénom,
- 8 Renseignez son téléphone,
- 4 Renseignez son courriel,
- Renseignez les éléments d'identification de la personne chargée du dossier de subvention. Les données contenues dans ces champs sont reprises automatiquement au chapitre 13 "Description de l'action",
  - Cliquez sur « Suivant ».

#### Point d'attention :

6

Le mail sur lequel sont reçus les messages confirmant la bonne transmission du dossier et la bonne réception par l'administration, en fin de démarche, est celui de la personne chargée du dossier de subvention.

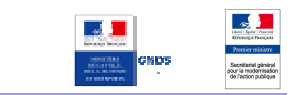

#### Saisir les données obligatoires/facultatives/conseillées (O/F/C)

| Libellé du champ                                                   | O/F/C | RNA* | Règle de gestion                                                        |  |  |
|--------------------------------------------------------------------|-------|------|-------------------------------------------------------------------------|--|--|
| Responsable légal - Nom                                            | 0     | ×    | Texte, seulement caractères alphabétiques<br>ou trait d'union autorisés |  |  |
| Responsable légal - Prénom                                         | 0     | ×    | Texte, seulement caractères alphabétiques<br>ou trait d'union autorisés |  |  |
| Responsable légal - Fonction                                       | F     | ×    | Texte                                                                   |  |  |
| Responsable légal - Téléphone                                      | 0     | ×    | Numérique, vérification du format composé de 10 chiffres                |  |  |
| Responsable légal - Courriel                                       | 0     | ×    | Texte, vérification du format XXX@XX.XX                                 |  |  |
| Chargé du dossier - Nom                                            | С     | ×    | Texte                                                                   |  |  |
| Chargé du dossier -Prénom                                          | С     | ×    | Texte                                                                   |  |  |
| Chargé du dossier -Fonction                                        | С     | ×    | Texte                                                                   |  |  |
| Chargé du dossier -Téléphone                                       | С     | ×    | Numérique, vérification du format composé de 10 chiffres                |  |  |
| Chargé du dossier –Courriel                                        | 0     | ×    | Texte, vérification du format XXX@XX.XX                                 |  |  |
| Etes-vous lié à une structure associative<br>du secteur marchand ? | С     | ×    | Si « Oui » coché, affichage du champ<br>« Identité et adresse »         |  |  |
| Identité et adresse                                                | С     | ×    | Texte                                                                   |  |  |

\*(Certaines données sont intégrées automatiquement si le numéro RNA est valide)

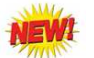

!

#### Point d'attention :

Dans votre dossier, les caractères numériques ne doivent jamais être saisis avec des séparateurs de milliers.

Les nombres décimaux doivent être saisis avec une virgule et pas avec un point.

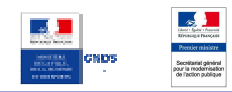

# 7. PRESENTATION DE L'ASSOCIATION (3/5)

| SUBVENTION                                                    |                                                                              |                                      |
|---------------------------------------------------------------|------------------------------------------------------------------------------|--------------------------------------|
| Votre organisme Vo                                            | tre subvention Votre projet Justifice                                        | atifs Récapitulatif Envoi du dossier |
| RENSEIGNEMENTS AG                                             | DMINISTRATIFS ET JURIDIQUES (3/5)                                            |                                      |
| Pour un renouvellement, n                                     | e compléter que les informations nouvelles ou les mise                       | is à jour.                           |
| Renseignements                                                | administratifs et juridiques                                                 |                                      |
| Votre associa<br>Qui vjouter un agrément<br>Précisez lesquels | (AAAA)<br>tion dispose-t-elle d'agrément(s) ● Oui ○ Non<br>administratif(s)? | •<br>•                               |
|                                                               | Type d'agrément                                                              |                                      |
|                                                               | Attribue par                                                                 |                                      |
|                                                               |                                                                              |                                      |
| Utilité publique                                              |                                                                              |                                      |
| Votre association es                                          | t-elle reconnue d'utilité publique? 🔘 Oui 💿 Non                              |                                      |
|                                                               | ossettelle d'un commissaire aux 🦳 Qui 🙆 Non                                  |                                      |

- Identifier les renseignements administratifs et juridiques
- Renseignez la date de publication de la création de l'association au journal officiel,
- Indiquez si votre association dispose d'agréments administratifs
- Si oui, remplissez les éléments relatifs à cet agrément,
- Si nécessaire, cliquez sur « Ajouter un agrément »,
- 5 Cliquez sur « Suivant ».

#### Saisir les données obligatoires/facultatives/conseillées (O/F/C)

\*(Certaines données sont intégrées automatiquement si le numéro RNA est valide)

| Libellé du champ                                                    | O/F/C | RNA | Règle de gestion                                                                    |
|---------------------------------------------------------------------|-------|-----|-------------------------------------------------------------------------------------|
| Date de publication de la création au<br>journal officiel           |       | ~   | Date au format 01/01/2013                                                           |
| Votre association dispose-t-elle<br>d'agrément(s) administratif(s)? |       | ×   | Si « Oui » coché, affichage des champs d'agrément.                                  |
| Agrément – Ajouter un agrément                                      |       | ×   | Clic : ajoute de nouveaux champs pour un nouvel agrément                            |
| Agrément – Type d'agrément                                          | F     | ×   | Texte                                                                               |
| Agrément - Attribué par                                             |       | ×   | Texte                                                                               |
| Agrément – En date du                                               | F     | ×   | Date au format 01/01/2013                                                           |
| Votre association est-elle reconnue<br>d'utilité publique?          | F     | ~   | Si « Oui » coché, affichage du champ « Date de<br>publication au journal officiel » |
| Date de publication au journal officiel                             | F     | ×   | Date au format 01/01/2013                                                           |
| Votre association dispose-t-elle d'un<br>commissaire aux comptes?   | F     | ×   | Case à cocher                                                                       |

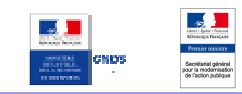

# 8. PRESENTATION DE L'ASSOCIATION (4/5)

#### Pensez à cliquer sur le bouton "enregistrer" régulièrement

| Votre organisme Votre subvention Votre projet Justificatifs Récapitulatif Envoi du dossier                                          |
|----------------------------------------------------------------------------------------------------|
| RENSEIGNEMENTS CONCERNANT LES RESSOURCES HUMAINES (4/5)                                                                             |
|                                                                                                    |
| Adhérents                                                                                                    |
| Nombre d'adhérents à l'association                                                                                                  |
| dont hommes                                                                                                    |
| femmes                                                                                                    |
| i i i i i i i i i i i i i i i i i i i                                                                                               |
| Moyens humains de l'association                                                                                                    |
| Nombre de bénévoles                                                                                                    |
| Bénévole : personne contribuant régulièrement à l'activité de votre association, de manière non rémunérée.<br>Nombre de volontaires |
| Nombre total de salariés                                                                                                    |
| Nombre de salariés (en équivalent temps plein travaillé .                                                                           |
| Cumul des cinq salaires annuels bruts les plus élevés (en euros)<br>euros)                                                          |
| Précédent Supprimer Enregistrer Quitter Suivant 3                                                                                   |

- Présenter les adhérents et les moyens humains de l'association
  - Renseignez le nombre d'adhérents à l'association et la répartition hommes / femmes,
- Renseignez les moyens humains de l'association,
- Cliquez sur « Suivant ».

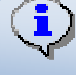

P

1

2

3

#### Informations complémentaires :

Cette page permet de renseigner les éléments concernant les ressources humaines de l'association

#### Saisir les données obligatoires/facultatives/conseillées (O/F/C)

| Libellé du champ                                                    | O/F/C | Règle de gestion                                                  |
|---------------------------------------------------------------------|-------|-------------------------------------------------------------------|
| Nombre d'adhérents à l'association                                  | F     | Numérique, doit correspondre à la somme des hommes et des femmes. |
| Dont hommes                                                         | F     | Numérique (entier)                                                |
| Femmes                                                              | F     | Numérique (entier)                                                |
| Nombre de bénévoles                                                 | F     | Numérique (entier)                                                |
| Nombre de volontaires                                               | F     | Numérique (entier)                                                |
| Nombre total de salariés                                            | F     | Numérique (entier)                                                |
| Nombre de salariés (en équivalent temps plein travaillé / ETPT)     | С     | Numérique (décimale)                                              |
| Cumul des cinq salaires annuels<br>bruts les plus élevés (en euros) | С     | Numérique (entier)                                                |

# 9. PRESENTATION DE L'ASSOCIATION (5/5)

|                                        | EL DE L'ASSOCIATION (5/5)         |                                                                              |         |
|----------------------------------------|-----------------------------------|------------------------------------------------------------------------------|---------|
| Les champs marqués par                 | sont à renseigner obligatoirement | 21                                                                           |         |
|                                        | * Année de l'exercice             | 2014 1                                                                       |         |
|                                        | Date de début                     |                                                                              |         |
|                                        | Date de fin                       |                                                                              |         |
|                                        |                                   | Calculer                                                                     |         |
| CHARGES                                | Montant                           | PRODUITS                                                                     | Montant |
| 60 - Achat                             | 0                                 | 70 - Vente de produits finis, de<br>marchandises, prestations de<br>services |         |
| Prestations de services                |                                   |                                                                              |         |
| Achats matières et<br>fournitures      |                                   | 74 - Subventions d'exploitation                                              | 0       |
| Autres fournitures                     |                                   | Etat: précisez le(s) ministère(s)<br>sollicité(s)                            | 0       |
| 61 - Services<br>extérieurs            | 0                                 | CNDS 4                                                                       | 1500    |
| 86 - Emplois des                       | 2                                 | 87 - Contributions volontaires                                               | 8       |
| contributions<br>volontaires en nature | 0                                 | en nature                                                                    | 10      |
| Secours en nature                      |                                   | Bénévolat                                                                    |         |
| gratuite de biens et<br>prestations    |                                   | Prestations en nature                                                        |         |
| Personnel bénévole                     |                                   | Dons en nature                                                               |         |
| TOTAL                                  | 0                                 | TOTAL                                                                        | 0       |

 - L'attention du demandeur est appener sur le fait que les indictions sur les infancements demandes auprès d'autres infanceurs publics valent déclaration sur l'honneur et tiennent lieu de justificatifs. Aucun document complémentaire ne sera susceptible d'être demandé si cette partie est complétée en indiquant les autres services et collectivités sollicités.
 - Ne pas indiquer les centimes d'euros.

Décrire le budget prévisionnel de l'association

Renseignez l'année de l'exercice,

Ŧ

2

3

4

5

- Renseignez les charges. Complétez uniquement les cases non grisées,
- Renseignez les produits. Complétez uniquement les cases non grisées,

N'oubliez pas de renseigner dans la zone Etat le montant CNDS total sollicité dans la demande. L'absence de donnée en ligne 74 fera apparaître le message "Le montant de la subvention ne peut dépasser le total de la ligne 74 du budget prévisionnel" lors de la saisie de votre action.

- Cliquez sur « Calculer », l'application vérifie que le budget est équilibré et complète les cases grisées,
  - Cliquez sur « Suivant ».

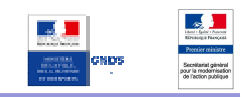

### Point d'attention :

Les différents montants saisis doivent être des nombres entiers. L'application n'accepte pas de décimales ni d'espaces (séparateurs des milliers). Pour passer à l'étape suivante, le budget doit être équilibré.

#### Saisir les données obligatoires/facultatives/conseillées (O/F/C)

| Libellé du champ                                 | O/F/C | Règle de gestion                                                                                                    |
|--------------------------------------------------|-------|----------------------------------------------------------------------------------------------------|
| Année de l'exercice                              | 0     | Numérique sur 4 chiffres, doit être supérieur à 2000 et inférieur à 2099                                                                                                    |
| Date de début                                    | F     | Date au format JJ/MM/AAAA                                                                                                    |
| Date de fin                                      | F     | Date au format JJ/MM/AAAA                                                                                                    |
| Tous les champs dans les colonnes<br>« Montant » | F     | <ul> <li>Numérique, (entier) sans décimale ni séparateur de milliers</li> <li>Le TOTAL des charges doit être égal au TOTAL des produits.</li> <li>Le cumul des 5 salaires les plus élevés de l'association (champs dans la page précédente) doit être inférieur ou égal aux charges de personnel.</li> </ul> |
| Le champ de la ligne 74 (subvention CNDS)        | 0     | Numérique. Obligatoire mais non bloquant à cette étape.                                                                                                    |
| Tous les champs dans la colonne<br>« Produits »  | F     | Texte                                                                                                    |

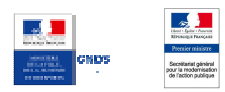

## **10. DESCRIPTION DE LA SUBVENTION**

| ÉPUBLIQUE FRAI | arraite<br>Service-Public.fr<br>Norte Le compte des démarches en ligne pour les ast                                                                                                    | sociations                                   |         |
|----------------|----------------------------------------------------------------------------------------------------|----------------------------------------------|---------|
|                |                                                                                                    |                                              |         |
| ESUBVENTI      | ON                                                                                                    |                                              |         |
|                | Votre organisme Votre subvention Votre pro                                                                                                    | ijet Justificatifs Récapitulatif Envoi du    | dossier |
|                | VOTRE SUBVENTION (1/1)                                                                                                    |                                              |         |
|                | Les champs marqués par * sont à renseigner obligatoireme                                                                                                    | nt.                                          |         |
|                | Veuillez sélectionner le type de subvention que vous dema                                                                                                    | /dez                                         |         |
|                | * Type de projet                                                                                                    | Action -                                     |         |
|                | Les types de projet investissement et "ronctionne                                                                                                    | ement" ne sont pas disponibles actuellement. |         |
|                | Subvention demandée                                                                                                    |                                              |         |
|                | Libellé de la subvention                                                                                                    | CNDS-Part Territoriale 2015_DDCSPP70         |         |
|                | Nom du financeur                                                                                                    | DDCSPP de la Haute-Saône                     |         |
|                |                                                                                                    |                                              |         |
| -              | Informations Complémentaires                                                                                                    |                                              |         |
|                |                                                                                                    |                                              |         |
|                | * Fédération                                                                                                    |                                              |         |
|                | <ul> <li>Fédération</li> <li>Type de structures</li> </ul>                                                                                                    | · · · · ·                                    |         |
|                | * Fédération<br>* Type de structures<br>Pour les Comités régionaux ou départementaux, indiquez<br>le nombre de clubs fédérés sur le territoire                                                                                                    |                                              | 2       |
|                | * Fédération * Type de structures Pour les Comités régionaux ou départementaux, indiquez le nombre de clubs fédérés sur le territoire Indiquez le nombre total de licenciés de votre structure                                                                                                 |                                              |         |
|                | * Fédération<br>* Type de structures<br>Pour les Comités régionaux ou départementaux, indiquez<br>le nombre de clubs fédérés sur le territoire<br>Indiquez le nombre total de licenciés de votre structure<br>Indiquez le nombre de licenciés de féminines                                     |                                              | 9       |
|                | * Fédération<br>* Type de structures<br>Pour les Comités régionaux ou départementaux, indiquez<br>le nombre de clubs fédérés sur le territoire<br>Indiquez le nombre de licenciés de votre structure<br>Indiquez le nombre de licenciés masculine<br>Indiquez le nombre de licenciés masculine |                                              | 9       |

Décrire la subvention

Ce champ est déjà paramétré. Il n'est pas nécessaire de le modifier.

Renseignez les informations complémentaires, les deux premières sont obligatoires.

Cliquez sur « Suivant ».

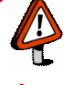

1

2

3

P

#### Point d'attention :

La saisie des informations complémentaires non obligatoires est fortement conseillée car c'est une donnée importante dans l'instruction du dossier par les services de l'Etat.

#### Saisir les données obligatoires/facultatives/conseillées (O/F/C)

| Libellé du champ                                                                                       | O/F/C | Règle de gestion |
|----------------------------------------------------------------------------------------------------|-------|------------------|
| Type de projet                                                                                         | С     | Liste déroulante |
| Fédération                                                                                             | 0     | Liste déroulante |
| Type de structure                                                                                      | 0     | Liste déroulante |
| Pour les comités régionaux ou départementaux, indiquez<br>le nombre de clubs fédérés sur le territoire | С     | Texte            |
| Indiquez le nombre total de licenciés de votre structure                                               | С     | Texte            |
| Indiquez le nombre de licenciées féminines                                                             | С     | Texte            |
| Indiquez le nombre de licenciés masculins                                                              | С     | Texte            |

#### CRESS CRESS

# **11. DESCRIPTION DU PROJET**

Pensez à cliquer sur le bouton "enregistrer" régulièrement

| ٨     | ~ | ~ | <br>~ | 21 |
|-------|---|---|-------|----|
| <br>м | c | u | е     |    |

| Votre organisme Votre subvention Votre projet Justificatifs Récapitulatif Envoi du dossier           |
|----------------------------------------------------------------------------------------------------|
| DESCRIPTION DU PROJET                                                                                |
| Les champs marqués par " sont à renseigner obligatoirement.                                          |
| Afficher/masquer l'action 1<br>• Saisir (ou modifier) le détail de la description de l'action Saisir |
| Actions 2 Titre : L'emploi sportif Montant : 500                                                     |
| Amonen/masquer racion 2                                                                              |

- Décrire le projet
  - Cliquez sur « Saisir » pour accéder aux formulaires de description de l'action (cf. chapitres 13, 14 et 15)
- Si vous souhaitez renseigner des actions supplémentaires, cliquez sur « + »,
  - Pour supprimer une action cliquez sur la croix correspondante,
    - Une fois l'ensemble des descriptions d'actions renseigné, cliquez sur « Suivant ».

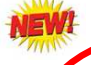

1

4

#### Points d'attention :

En cliquant sur **3**, soyez sûr de ne pas supprimer une action que vous souhaitiez conserver (pas de message d'alerte).

Pour continuer la démarche, il faut obligatoirement saisir une action au minimum.

A partir de cette page, il n'est pas possible d'enregistrer ou d'accéder à la page précédente tant qu'une action au moins n'est pas saisie. Ainsi, il faut aller au bout de la rédaction de l'action avant de pouvoir le faire.

Par ailleurs, en raison de la déconnexion automatique (Time out) au bout de 15 minutes sans changer de page, il est conseillé, d'une part, de rédiger d'abord les éléments descriptifs de l'action sous Word puis de les "Copier/coller" dans la démarche, et d'autre part, de cliquer sur suivant puis précédent de temps en temps pour remettre le compteur à 0.

Enfin, il est conseillé de vérifier que les options Internet de votre navigateur acceptent l'apparition de Pop-up.

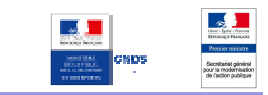

# **12.** DESCRIPTION DE L'ACTION (1/3)

| ESUBVENTION                                                                                |            |
|--------------------------------------------------------------------------------------------|------------|
| Votre organisme Votre subvention Votre projet Justificatifs Récapitulatif Envoi du dossier |            |
| DESCRIPTION DU PROJET                                                                      |            |
| Les champs marqués par * sont à renseigner obligatoirement.                                |            |
| Subvention demandée                                                                        |            |
| Libellé de la subvention CNDS-Part Territoriale 2013 DDCS PARIS                            |            |
| Nom du financeur DDCS PARIS                                                                |            |
| * Montant de la subvention demandée pour cette action                                      |            |
| Personne chargée de l'action                                                               |            |
| Pour remplir automatiquement avec vos coordonnées, cliquez sur le bouton "Pré-remplir".    |            |
| Pré-remplir                                                                                |            |
| Nom                                                                                        |            |
| Prénom                                                                                     |            |
| * Fonction                                                                                 |            |
| * Téléphone                                                                                |            |
| * Courriel                                                                                 |            |
| . O Nouvelle action O Renouvellement d'action                                              |            |
| Présentation de l'action                                                                   |            |
| * Intitulé                                                                                 |            |
| * Quels sont les objectifs de l'action?                                                    |            |
| A quel(s) besoin(s) cela répond-il ?                                                       |            |
| 0 caractères sur BUUL maximum                                                              |            |
|                                                                                            |            |
| Annuler Suivant 5                                                                          | <b>▼</b> _ |

~ 1

2

5

1

#### Décrire l'action

- Renseignez le montant de la subvention demandée pour cette action,
- Renseignez les éléments d'identification de la personne en charge de l'action. Pour remplir automatiquement cette rubrique avec les données saisies à l'étape « présentation de l'association (2/5) identification de la personne en charge du dossier de subvention » (cf. chapitre 7), cliquez sur « Pré-remplir »,
- Indiquez s'il s'agit d'une nouvelle action ou d'un renouvellement d'action,
- Renseignez les éléments de présentation de l'action,
  - Cliquez sur « Suivant ».

#### Point d'attention :

Certaines rubriques sont limitées à 8000 caractères (espaces compris), vous ne pourrez pas passez à l'étape suivante si vous dépassez le nombre de caractères autorisés

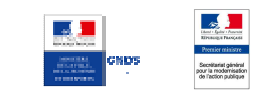

#### Saisir les données obligatoires/facultatives/conseillées (O/F/C)

| Libellé du champ                                                                                                    | O/F/C | Règle de gestion                                         |
|----------------------------------------------------------------------------------------------------|-------|----------------------------------------------------------|
| Montant de la subvention demandée pour cette action                                                                                                    | 0     | Entier numérique                                         |
| Nom                                                                                                    | С     | Texte                                                    |
| Prénom                                                                                                    | С     | Texte                                                    |
| Fonction                                                                                                    | 0     | Texte                                                    |
| Téléphone                                                                                                    | 0     | Numérique, vérification du format composé de 10 chiffres |
| Courriel                                                                                                    | 0     | Texte, vérification du format XXX@XX.XX                  |
| Nouvelle action ou Renouvellement d'action                                                                                                    | 0     | Radio bouton                                             |
| Intitulé                                                                                                    | 0     | Texte                                                    |
| Quels sont les objectifs de l'action ?                                                                                                    | 0     | Texte                                                    |
| A quel(s) besoin(s) cela répond-il ?                                                                                                    | 0     | Texte, 8000 caractères maximum                           |
| Qui a identifié ce besoin (association, les usagers, etc.) ?                                                                                                    | F     | Texte                                                    |
| Description de l'action                                                                                                    | 0     | Texte, 8000 caractères maximum                           |
| Inscription dans le cadre d'une politique<br>publique (par exemple une mission de<br>l'Etat, une orientation régionale, etc.)                                                        | С     | Texte                                                    |
| Public bénéficiaire (Précisez les types de<br>public, caractéristiques sociales, nombre,<br>etc.)                                                                                    | С     | Texte                                                    |
| Moyens mis en œuvre                                                                                                    | С     | Texte, 8000 caractères maximum                           |
| Zone géographique ou territoire de<br>réalisation de l'action (quartier,<br>commune, canton, département, zone<br>géographique, etc.) - précisez le nom du<br>territoire concerné(s) | С     | Texte                                                    |
| Quelle est la date de mise en œuvre prévue (début)?                                                                                                    | С     | Date au format 01/01/2013                                |
| Quelle est la durée prévue de l'action                                                                                                    | С     | Texte                                                    |
| Quels sont les indicateurs et les méthodes d'évaluation prévus pour l'action ?                                                                                                    | С     | Texte, 8000 caractères maximum                           |
| Veuillez indiquer toute information complémentaire qui vous semblerait pertinente                                                                                                    | F     | Texte                                                    |

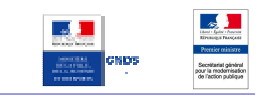

# 13. DESCRIPTION DE L'ACTION (2/3)

| SUBVENTION DU PR                                                                                                    | ROJET                                                                                                    |                                                                |                                                                                                    |                                                                                               |                            |   |
|----------------------------------------------------------------------------------------------------|----------------------------------------------------------------------------------------------------|----------------------------------------------------------------|----------------------------------------------------------------------------------------------------|-----------------------------------------------------------------------------------------------|----------------------------|---|
| Les champs marqués par                                                                                                    | * sont à renseigner obligatoire<br>* Année ou exerci                                                                                                    | ment.<br>ce(                                                   | 1<br>Calculer                                                                                                    |                                                                                               |                            |   |
| CHARGES                                                                                                    | Montant                                                                                                    |                                                                | PRODUITS                                                                                                    | Montant                                                                                       |                            |   |
| 60 - Achat                                                                                                    | 0                                                                                                    |                                                                | 70 - Vente de produits finis,<br>prestations de services,<br>marchandises                                                                                           |                                                                                               |                            |   |
| Prestations de services                                                                                                    |                                                                                                    |                                                                |                                                                                                    |                                                                                               |                            |   |
| Achats matières et<br>foumitures                                                                                                    |                                                                                                    |                                                                | 74 - Subventions d'exploitation                                                                                                    | 0                                                                                             |                            |   |
| Autres fournitures                                                                                                    |                                                                                                    |                                                                | Etat: (précisez le(s) ministère(s)<br>sollicité(s)                                                                                                    | 0                                                                                             | ſ                          |   |
| 61 - Services<br>extérieurs                                                                                                    | 0                                                                                                    |                                                                | CNDS-Part Territoriale 201                                                                                                    | 3000                                                                                          | ]                          |   |
| •                                                                                                    | 2                                                                                                    |                                                                | ¥ ¥                                                                                                    | 3                                                                                             |                            | ¥ |
| Total des charges                                                                                                    | 23000                                                                                                    |                                                                | Total des produits                                                                                                    | 23000                                                                                         |                            |   |
| 86 - Emplois des<br>contributions<br>volontaires en nature                                                                                                    | 0                                                                                                    |                                                                | 87 - Contributions volontaires en<br>nature                                                                                                    | 0                                                                                             |                            |   |
| Secours en nature                                                                                                    |                                                                                                    |                                                                | Bénévolat                                                                                                    |                                                                                               |                            |   |
| Mise à disposition<br>gratuite de biens et<br>prestations                                                                                                    |                                                                                                    |                                                                | Prestations en nature                                                                                                    |                                                                                               |                            |   |
| Personnel bénévole                                                                                                    |                                                                                                    |                                                                | Dons en nature                                                                                                    |                                                                                               |                            |   |
| TOTAL                                                                                                    | 23000                                                                                                    |                                                                | TOTAL                                                                                                    | 23000                                                                                         |                            |   |
| La subvention de 3000€ re<br><sup>1</sup> Ne pas indiquer les centi<br><sup>2</sup> L'attention du demandeu<br>déclaration sur l'honneur e<br>indiquant les autres servic<br><sup>3</sup> Catégories d'établissem<br>d'agglomération ; commun | présente 13% du total des pro<br>Préc<br>imes d'euros.<br>r est appelée sur le fait que le<br>t iennent lieu de justificatife. /<br>es et collectivités sollicitées.<br>ents publics de coopération int<br>auté urbaine. | oduits : 230<br>cédent<br>s indicatio<br>Aucun doc<br>tercommu | Calculor 4<br>DOCe.<br>Annuler Suivant 5<br>ns sur les financements demandés aup<br>ument complémentaire ne sera demand<br>hale (EPCI) à fiscalité propre : communi | rès d'autres financeurs public<br>é si cette partie est compléte<br>suté de communes ; commur | s valent<br>se en<br>nauté |   |

œ, Décrire le budget prévisionnel de l'action 1

3

5

- Renseignez l'année de l'exercice,
- 2 Renseignez les charges. Complétez uniquement les cases non grisées,
  - Renseignez les produits. Complétez uniquement les cases non grisées. Le montant de la subvention demandée est déjà renseigné,
- 4 Cliquez sur « Calculer », l'application vérifie que le budget est équilibré et complète les cases grisées,
  - Cliquez sur « Suivant ».

#### Point d'attention :

Les différents montants saisis doivent être des nombres entiers. L'application n'accepte pas de décimales ni de séparateurs de milliers.

Pour passer à l'étape suivante, le budget doit être équilibré.

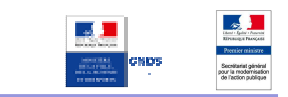

### Saisir les données obligatoires/facultatives/conseillées (O/F/C)

| Libellé du champ                                 | O/F/C | Règle de gestion                                                                                                    |
|--------------------------------------------------|-------|----------------------------------------------------------------------------------------------------|
| Année de l'exercice                              | 0     | Numérique sur 4 chiffres, doit être supérieur à 2000 et inférieur à 2099                                                                                                    |
| Date de début                                    | F     | Date au format JJ/MM/AAAA                                                                                                    |
| Date de fin                                      | F     | Date au format JJ/MM/AAAA                                                                                                    |
| Tous les champs dans les colonnes<br>« Montant » | F     | <ul> <li>Numérique, (entier) sans décimale ni séparateur de milliers</li> <li>Le TOTAL des charges doit être égal au TOTAL des produits.</li> <li>Le cumul des 5 salaires les plus élevés de l'association (champs dans la page précédente) doit être inférieur ou égal aux charges de personnel.</li> <li>Le total des subventions allouées à chacune des actions doit être inférieur au total des subventions du budget annuel de l'association</li> </ul> |
| Tous les champs dans la colonne<br>« Produits »  | F     | Texte                                                                                                    |

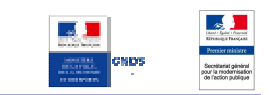

# 14. DESCRIPTION DE L'ACTION (3/3)

| ESUBVENTION                                                                                                    |                                                 |
|----------------------------------------------------------------------------------------------------|-------------------------------------------------|
| Votre organisme Votre subvention Votre proj                                                                                                    | et Justificatifs Récapitulatif Envoi du dossier |
| ANNEXE AU BUDGET PRÉVISIONNEL DE L'ACT                                                                                                    | ION                                             |
| Règles de répartition des charges indirectes affectées à<br>l'action subventionnée (exemple : quote-part ou<br>pourcentage des loyers, des salaires, etc.) |                                                 |
| Nature et objet des postes de dépenses les plus<br>significatifs (honoraires de prestataires, déplacements,<br>salaires, etc)                              |                                                 |
| Est-il prévu une participation financière des bénéficiaires<br>(ou du public visé) de l'action ?                                                           | Oui  Non                                        |
| Pratiques tarifaires appliquées à l'action (gratuité, tarifs<br>modulés, barème, prix unique, etc.)                                                        | i.                                              |
| Quelles sont les contributions volontaires en nature<br>affectées à la réalisation du projet ou de l'action<br>subventionnée? 😲                            |                                                 |
| Autres observations sur le budget prévisionnel de<br>l'opération subventionnée                                                                             |                                                 |
| Précédent                                                                                                    | Annuter Fin de saisie de cette action 2         |

- Ajouter des annexes au budget prévisionnel de l'action
- Renseignez les éléments annexes au budget prévisionnel de l'action,
- Cliquez sur « Fin de saisie de cette action ». Vous revenez à l'écran de description du projet (cf. chapitre 12). Vous avez alors la possibilité de saisir une nouvelle action ou de cliquer sur « Suivant ».

Saisir les données obligatoires/facultatives/conseillées (O/F/C)

| Libellé du champ                                                                                                    | O/F/C | Règle de gestion |
|----------------------------------------------------------------------------------------------------|-------|------------------|
| Règles de répartition des charges indirectes affectées à l'action<br>subventionnée (exemple : quote-part ou pourcentage des loyers,<br>des salaires, etc.) | F     | Texte            |
| Nature et objet des postes de dépenses les plus significatifs (honoraires de prestataires, déplacements, salaires, etc)                                    | F     | Texte            |
| Est-il prévu une participation financière des bénéficiaires (ou du public visé) de l'action ?                                                              | F     | Radio bouton     |
| Pratiques tarifaires appliquées à l'action (gratuité, tarifs modulés, barème, prix unique, etc.)                                                           | F     | Texte            |
| Quelles sont les contributions volontaires en nature affectées à la réalisation du projet ou de l'action subventionnée ?                                   | F     | Texte            |

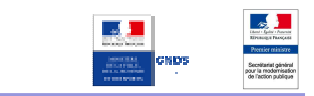

### **15. DECLARATION ET RENSEIGNEMENT DU COMPTE BANCAIRE**

| ITION                      | l                                                                                                    |                                                                                                    |                                                                                                    |                                                                                                    |                |
|----------------------------|----------------------------------------------------------------------------------------------------|----------------------------------------------------------------------------------------------------|----------------------------------------------------------------------------------------------------|----------------------------------------------------------------------------------------------------|----------------|
| v                          | Notre organisme Votre subvention Votre                                                                                                    | projet Justificat                                                                                                    | ifs Récapitulatif Enve                                                                                                    | i du dossier                                                                                                    |                |
| L                          | DÉCLARATIONS SUR L'HONNEUR ET ATTESTATI                                                                                                    | ON                                                                                                    |                                                                                                    |                                                                                                    |                |
|                            | Déclarations sur l'honneur ∛                                                                                                    |                                                                                                    |                                                                                                    |                                                                                                    |                |
| Le                         | e droit d'accès aux informations prévues par la loi n° 7<br>u service ou de l'Etablissement auprès duquel vous dé                                                                                                    | 8-17 du 6 janvier 1978 rela<br>posez ce dossier.                                                                                                    | tive à l'informatique, aux fichiers et a                                                                                                    | ux libertés s'exerce auprès                                                                                     |                |
| Si                         | i le signataire n'est pas le représentant légal de l'assoc                                                                                                    | iation, joindre le pouvoir lui                                                                                                    | permettant d'engager celle-ci.                                                                                                    |                                                                                                    |                |
| Je<br>- 1<br>- 1<br>- 1    | e soussigné(e), Nom Prénom, représentant(e) légal(e)<br>certifie que l'association est régulièrement déclarée ;<br>certifie que l'association est en règle au regard de l'en<br>prespondants ;<br>certifie exactes et sincères les informations du présen                                                                  | de l'association Associatio<br>semble des déclarations so<br>t dossier, notamment la me                                                                                                    | n Test,<br>ociales et fiscales ainsi que des cotis<br>ntion de l'ensemble des demandes d                                                                                                    | ations et paiements<br>e subventions déposées                                                                   |                |
| - 1                        | uprés d'autres financeurs publics ainsi que l'approbatio<br>demande une subvention de : 1500 € ;                                                                                                    | on du budget par les instan                                                                                                    | ces statutaires ;                                                                                                    |                                                                                                    |                |
| Ĩ.                         | Nom du titulaire du comp                                                                                                    | a versee au compte banca<br>ite                                                                                                    | ire de l'association.                                                                                                    |                                                                                                    |                |
|                            | Banque ou cent                                                                                                    | re                                                                                                    |                                                                                                    |                                                                                                    |                |
| 4                          | Domiciliati                                                                                                    |                                                                                                    |                                                                                                    |                                                                                                    |                |
| ł                          | Code Banque / Etablissement                                                                                                    | Code guichet                                                                                                    | Numéro de compte                                                                                                    | CIÉ RIB / RIP                                                                                                   |                |
| Ci<br>du<br>tri<br>Je<br>d | onformément à la Décision 2012/21/UE de la Commissio<br>la 25 avril 2012 qui étend l'exemption aux aides accordi-<br>ois exercices fiscaux dont le montant total n'excède pu<br>e soussigné(e), Nom Prénom, représentant(e) légal(e)-<br>un montant total d'aides publiques supérieur à 500 000<br>Fait<br>Précédent Suppl | on européenne du 20 déce<br>ées sous forme de comper<br>ss 500 000 € (de minimis s<br>de l'association Associatio<br>€ sur les trois derniers ex<br>le 05/02/2014<br>A<br>nimer Enregistrer | mbre 2011 et au Règlement (CE) N°3<br>isation de service public à une même<br>séclifique aux services d'intérêt écon<br>n Test, certifie sur l'honneur que l'as<br>ercices.<br>Quitter Suivant | 50/2012 de la Commission<br>entité sur une période de<br>omique général -SEG-),<br>sociation n'ir pas bénéficié |                |
|                            | Remplir la déclaration d                                                                                                    | le compte ba                                                                                                    | ncaire et l'attesta                                                                                                    | tion sur l'honneur                                                                                              |                |
| )                          | Renseignez les élément<br>l'association,                                                                                                    | s relatifs au                                                                                                    | titulaire et à la d                                                                                                    | omiciliation du com                                                                                             | pte bancaire d |
| )                          | Renseignez les éléments                                                                                                    | d'identificatio                                                                                                    | n du compte banca                                                                                                    | aire de l'association,                                                                                          |                |
| )                          | Cliquez sur « calculer IBA                                                                                                    | AN », l'identifia                                                                                                    | ant international du                                                                                                    | compte bancaire s'a                                                                                             | uto-rempli,    |
|                            | Renseignez les <b>11 carac</b>                                                                                                    | tères du BIC                                                                                                    | (Code internationa                                                                                                    | des banques)                                                                                                    |                |
| )                          | Renseignez la commune                                                                                                    | depuis laquel                                                                                                    | le vous effectuez c                                                                                                    | ette déclaration,                                                                                               |                |
| 1                          |                                                                                                    |                                                                                                    |                                                                                                    |                                                                                                    |                |

Cliquez sur « Suivant ».

#### Point d'attention :

Les éléments bancaires sont obligatoires pour la transmission de votre dossier. Un BIC mal renseigné ne sera pas détecté mais entraînera un blocage au moment de l'instruction de votre dossier.

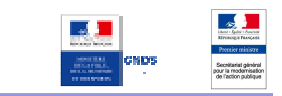

#### Saisir les données obligatoires/facultatives/conseillées (O/F/C)

| Libellé du champ            | O/F/C | Règle de gestion              |
|-----------------------------|-------|-------------------------------|
| Nom du titulaire du compte  | 0     | Texte                         |
| Banque ou centre            | 0     | Texte                         |
| Domiciliation               | 0     | Texte                         |
| Code Banque / Etablissement | 0     | Numérique, 5 chiffres         |
| Code guichet                | 0     | Numérique, 5 chiffres         |
| Numéro de compte            | 0     | Numérique, 11 chiffres        |
| Clé RIB / RIP               | 0     | Numérique, 2 chiffres         |
| BIC                         | 0     | Alphanumérique, 11 caractères |
| A                           | 0     | Texte                         |

#### NEW

!

#### Point d'attention :

Certaines associations bénéficient de plus de 500 000 euros de subventions publiques cumulées au cours des 3 derniers exercices.

Malheureusement, une mauvaise configuration de l'outil les oblige pourtant à déclarer le contraire sur cette page.

Il convient dans ce cas de saisir la mention "Non concerné" dans cette case.

Une évolution prochaine viendra rétablir le bon fonctionnement de cette partie.

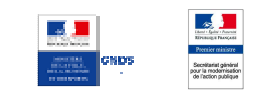

### **16. JOINDRE LES PIECES JUSTIFICATIVES**

A cette étape, vous pouvez relire le paragraphe spécifique aux pièces jointes qui se trouve page 4 de ce guide

| DIÉCES À JONDER À VOTER DOSSIER                                                                                                    | 200                                                                                                    |                           | 1                       |          |
|----------------------------------------------------------------------------------------------------|----------------------------------------------------------------------------------------------------|---------------------------|-------------------------|----------|
| Voici les pièces à joindre à votre deman                                                                                                    | te (taille maxi de 4 Mo par pièce). Les formats acce                                                      | ntés sont : doc. docx xis | xisx off ods            |          |
| jpg, jpeg, pdf, zip, png, gif.                                                                                                    |                                                                                                    |                           |                         |          |
| Attention ; la talle maximale autorisee p                                                                                                    | our l'ensemble des pièces justificatives est de 20                                                        | imo.                      |                         |          |
| Dans le cas d'une première de                                                                                                    | mande                                                                                                    |                           |                         |          |
| <ul> <li>Vos statuts régulièrement déclarés, e</li> </ul>                                                                                                    | n un seul exemplaire                                                                                      |                           |                         |          |
| Pacour_                                                                                                    | Envoi du fichier                                                                                          |                           |                         | -        |
| Mon porte-documents VCA                                                                                                    | > Permande de subvention                                                                                  | - 49                      | Rechercher dans : D     | emande d |
| • La liste des personnes chargées                                                                                                    | Organiser Nouveau dossier                                                                                 |                           | 8== 🗸                   | - FR (   |
| Parcourir_                                                                                                    |                                                                                                    | A 11-1                    |                         |          |
| 4 Mon porte-documents VCA                                                                                                    | 😭 Favoris                                                                                                 | Nom                       |                         | N        |
| 4                                                                                                    | E Bureau                                                                                                  | Budget prév               | 2014.XLS                | 2        |
| un releve d'identite bancaire ou per     Parcourr                                                                                                    | Emplacements récents                                                                                      | Bureau de l'a             | asso.XLS                | 2        |
|                                                                                                    | I elechargements                                                                                          | Comptes 20.               | 13.XLS                  | 2        |
| Mon porte-documents VCA                                                                                                    | Bibliothéques                                                                                             | Statuts asso              | riation.ndf             | 0        |
| <ul> <li>Les derniers comptes approuvés</li> </ul>                                                                                                    | Documents                                                                                                 |                           |                         |          |
| Parcourir                                                                                                    | 🔚 Images                                                                                                  |                           |                         |          |
| Mon porte-documents VCA                                                                                                    | 🎝 Musique                                                                                                 |                           |                         |          |
|                                                                                                    | 🛃 Vidéos                                                                                                  |                           |                         |          |
| Le dernier rapport d'activite approu<br>Parcourir                                                                                                    |                                                                                                    | III                       |                         |          |
|                                                                                                    | Ordinateur                                                                                                |                           |                         |          |
| Mon porte-documents VCA                                                                                                    | Nom du fichier :                                                                                          | •                         | Tous les tichiers (*.*) |          |
| • Le budget respectant la nomenclatur                                                                                                    |                                                                                                    | 3                         | Ouvrir 👻                | Annuler  |
| Parcourir                                                                                                    |                                                                                                    |                           |                         |          |
| Mon porte-documents VCA                                                                                                    |                                                                                                    |                           |                         |          |
| a Alfa da compléter untre danaier vous acu                                                                                                    | en labeles de service inclusion de suscetes                                                               |                           |                         |          |
| Parcourir                                                                                                    | ez joindre de nouveaux documents                                                                          |                           |                         |          |
|                                                                                                    |                                                                                                    |                           |                         |          |
| Mon porte-documents VCA                                                                                                    |                                                                                                    |                           |                         |          |
| <ul> <li>A fin de compléter votre dossier, vous pouv</li> </ul>                                                                                                    | ez joindre de nouveaux documents                                                                          |                           |                         |          |
| Parcourir_                                                                                                    |                                                                                                    |                           |                         |          |
| Mon porte-documents VCA                                                                                                    |                                                                                                    |                           |                         |          |
|                                                                                                    |                                                                                                    |                           |                         |          |
|                                                                                                    |                                                                                                    |                           |                         |          |
| Dans tous les cas, dans les six mois suit                                                                                                    | ant la fin de l'exercice pour lequel la subvention a<br>s derniers comptes approuvés de votre association | a été attribuée¹ :        |                         |          |
| The second second | a dermer a compre a approuve a de voire association                                                       | No.                       |                         |          |
| <ul> <li>Le compte rendu financier de l'action fin</li> </ul>                                                                                                    | anoue.                                                                                                    |                           |                         |          |

- Joindre des pièces justificatives à votre dossier
- Cliquez sur parcourir,
- Dans la fenêtre qui s'ouvre, accédez au dossier où vous avez stocké vos pièces justificatives numérisées préalablement et sélectionnez le fichier correspondant,
- Cliquez sur « ouvrir »,
  - Répétez ces étapes pour l'ensemble des justificatifs à joindre puis cliquez sur « Suivant ».

#### Point d'attention

4

La taille maximum acceptée de 4Mo par pièce jointe, le total des pièces ne peut excéder 20Mo; les formats acceptés sont : doc, docx, xls, xlsx, odt, ods, jpg, jpeg, pdf, zip. En cas d'erreur, vous pouvez supprimer la pièce jointe en cliquant sur "supprimer".

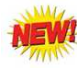

Attention : le porte document VCA n'existe plus, la plate-forme ayant été dissoute.

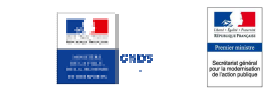

## **17.** RECAPITULATIF DE LA DEMANDE

| ESUB       | /ENTION                                                                                                    |  |
|------------|----------------------------------------------------------------------------------------------------|--|
| 2000       |                                                                                                    |  |
|            | Votre organisme Votre subvention Votre projet Justificatifs Récapitulatif Envoi du dossier                            |  |
|            |                                                                                                    |  |
|            | RECAPITULATIF DE VOTRE DEMANDE (1/1)                                                                                  |  |
|            | Identification de l'association (1/5)                                                                                 |  |
|            | Identification                                                                                                    |  |
|            | Raison sociale Association Test                                                                                       |  |
|            | Sigle                                                                                                    |  |
|            | Objet                                                                                                    |  |
|            | Activités principales réalisées                                                                                       |  |
|            | Votre association est-elle : nationale<br>Union, fédération ou rèseau auquel est affiliée                             |  |
|            | votre association.<br>Votre association a-t-elle des adhérents Non                                                    |  |
| I.         | personnes morales ?                                                                                                   |  |
|            |                                                                                                    |  |
| <br> <br>▼ |                                                                                                    |  |
|            | Pièces à joindre à votre dossier (1/1)                                                                                |  |
|            | Dans le cas d'une première demande                                                                                    |  |
|            | <ul> <li>Vos statuts régulièrement déclarés, en un seul exemplaire<br/>Archive_Messages_30012014113906.pdf</li> </ul> |  |
|            | • La liste des personnes chargées de l'administration de l'association (composition du conseil, du bureau,).          |  |
|            | <ul> <li>un relevé d'identité bancaire ou postal.</li> </ul>                                                          |  |
|            | <ul> <li>Les derniers comptes approuvés</li> </ul>                                                                    |  |
|            | Le dernier rapport d'activité approuvé                                                                                |  |
|            | Le budget respectant la nomenclature du plan comptable associatif                                                     |  |
|            | Afin de compléter votre dossier, vous pouvez joindre de nouveaux documents                                            |  |
|            | Afin de compléter votre dossier, vous pouvez joindre de nouveaux documents                                            |  |
|            | Modifier les valeurs                                                                                                  |  |
|            | Précédent Supprimer Enregistrer Quitter Suivant 2                                                                     |  |
|            |                                                                                                    |  |

e 1

2

#### Visualiser le récapitulatif de votre demande

Vérifiez l'ensemble des informations composant votre demande. Vous pouvez les modifier si nécessaire en cliquant sur « Modifier les valeurs » en bas de chaque chapitre concerné, puis en revenant à cette page en cliquant successivement sur les boutons "suivant" de chaque page

Cliquez sur « Suivant ».

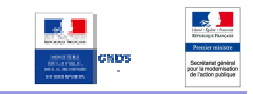

### **18.** VISUALISER PUIS TRANSMETTRE LA DEMANDE DE SUBVENTION

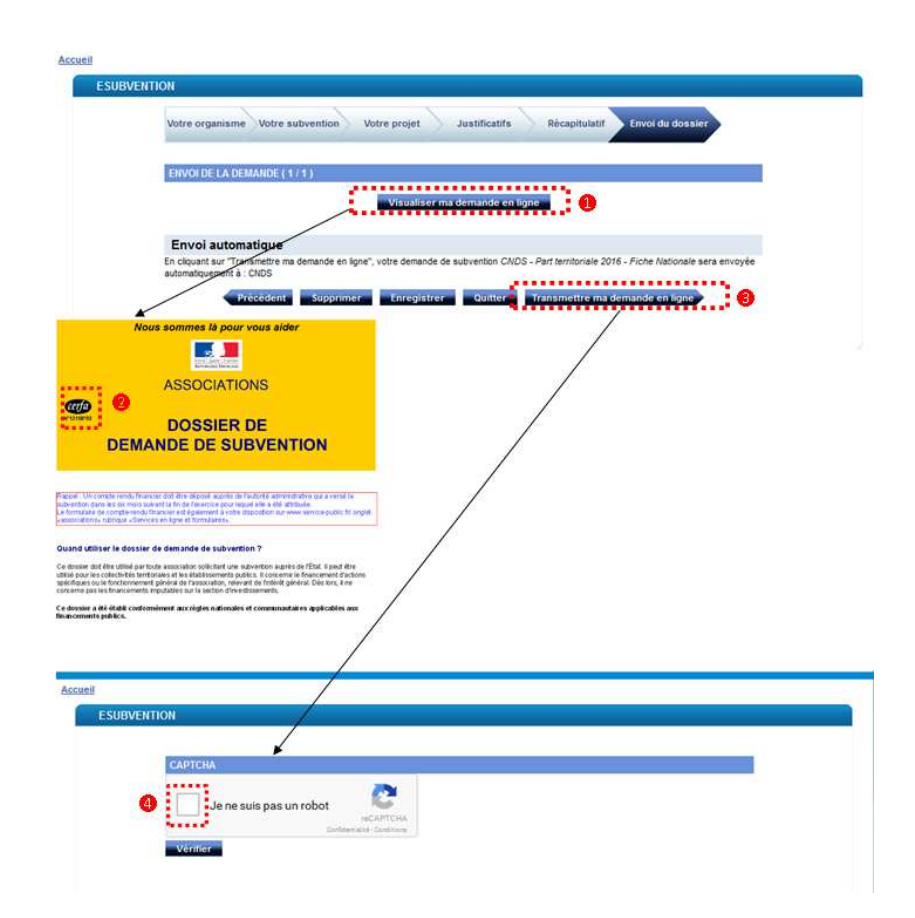

Visualiser puis transmettre votre demande en ligne

Cliquez sur « Visualiser ma demande en ligne ». Le Cerfa généré par la démarche s'ouvre en format PDF, dans une nouvelle fenêtre. Vous pouvez l'enregistrer sur votre ordinateur si vous le souhaitez.

Pour info, le Cerfa généré par cette version d'E-subvention est le n°12156\*03, alors que le dernier Cerfa en vigueur est le 12156\*05 (la prochaine version d'E-subvention l'intégrera). Les deux versions sont valides mais différent simplement par leurs fonctionnalités.

Cliquez sur « Transmettre ma demande en ligne ». Un Captcha s'affiche. C'est un test de défiréponse utilisé en informatique, pour s'assurer qu'une réponse n'est pas générée automatiquement par un ordinateur.

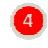

1

2

Cliquez sur la case : Je ne suis pas un robot

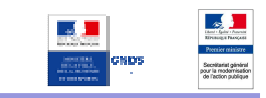

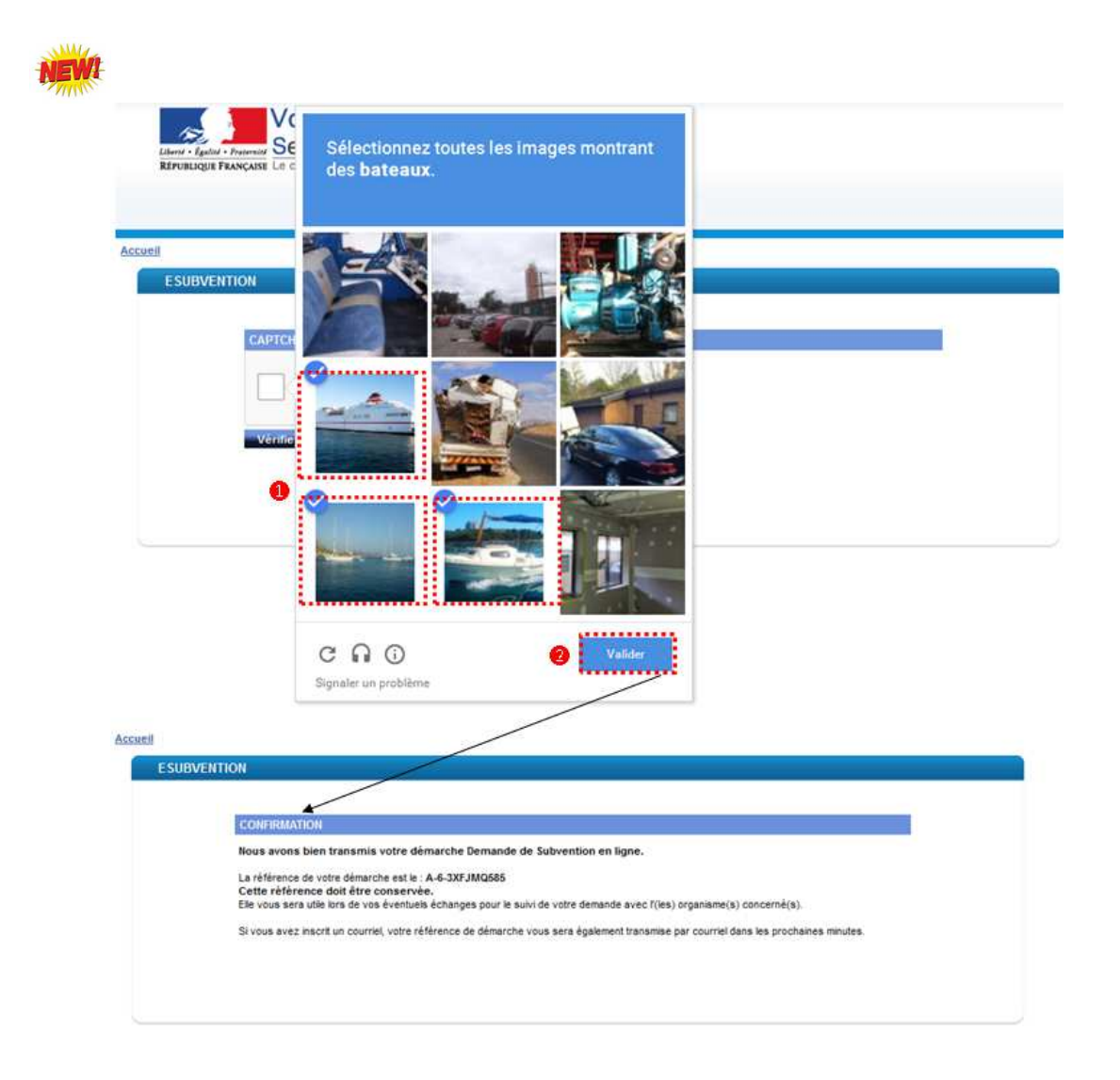

- Répondre à la question posée
  - Cliquez sur les cases permettant de répondre à la question posée

Cliquez sur valider. Un message de confirmation s'affiche, vous informant du succès de la transmission de votre demande et précisant le code de référence de votre démarche.

# NEWI

# 

### Point d'attention

Une fois cette étape terminée, le dossier Cerfa généré par la démarche est automatiquement envoyé par mail, sur le mail du responsable du dossier de subvention.

Vous devez conserver le code de référence de votre démarche (A-7-...) pour vos échanges avec l'administration.

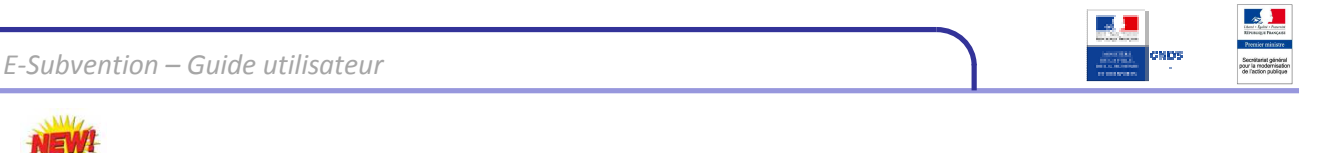

### **19.** LES MAILS REÇUS LORS DE LA SAISIE DU DOSSIER

**Enregistrement de votre dossier de demande de subvention (voir en page 5)** 

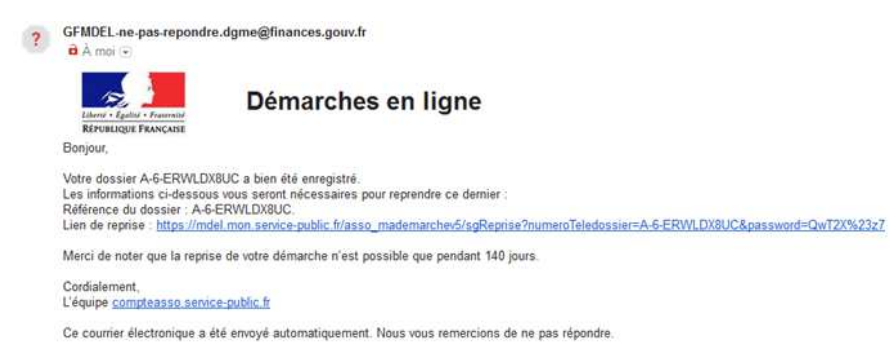

Confirmation de prise en compte de votre dossier

| ? | GFMDEL-ne-pas-repondre.dgme@finances.gouv.fr<br>â A moi 🕤                                                                                                    |
|---|----------------------------------------------------------------------------------------------------|
|   | Démarches en ligne                                                                                                    |
|   | Bonjour,                                                                                                    |
|   | Nous vous remercions d'avoir utilisé le service des démarches en ligne.<br>Votre dossier A-6-3XFJMQ585 a bien été pris en compte et sera transmis dans les plus brefs délais aux organismes concernés par votre démarche.                                                                                                    |
|   | Les informations ci-dessous vous seront nécessaires et doivent être conservées:                                                                                                    |
|   | Référence de votre démarche : A-6-3XFJMQ585.<br>Cordialement,<br>L'équipe <u>compteasso service-public fr</u>                                                                                                    |
|   |                                                                                                    |
|   |                                                                                                    |
|   | <ul> <li>Statestate 2.201 @ Solo<br/>encoded and a state 2.201 @ Solo<br/>encoded and a state 2.201 @ S</li></ul> |

C'est dans ce mail, reçu après avoir cliqué sur "Transmettre ma demande en ligne" que se trouve le Cerfa généré par E-subvention

#### Confirmation de prise en compte de votre dossier

1

| ? | GFMDEL-ne-pas-repondre.dgme@finaaces.gouv.fr                                                                           |  |  |  |
|---|----------------------------------------------------------------------------------------------------|--|--|--|
|   | Suivi en ligne                                                                                                    |  |  |  |
|   | Bonjour,                                                                                                    |  |  |  |
|   | Un traitement sur votre dossier n°A-6-3XFJMQ585 a été effectué.                                                        |  |  |  |
|   | 100                                                                                                    |  |  |  |
|   | Senice Instructeur : CNDS - eSubvention<br>Votre dossier a comme nouveau statet : "Dossier transmis au senice traitant |  |  |  |
|   | Corélalement,<br>L'équipe "Suiri des démarches en ligre"                                                               |  |  |  |
|   | PS : ce message a été enveyé automatiquement. Nerci de ne pas y répondre                                               |  |  |  |
|   |                                                                                                    |  |  |  |

Ce mail contient l'accusé de réception qui confirme que votre dossier a bien été transmis.

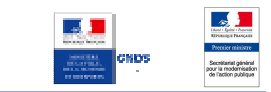

# IV. AUTRES ACTIONS SUR LA DEMANDE EN COURS

#### Supprimer votre dossier

- 1. A tout moment de votre saisie, vous pouvez cliquer sur « supprimer » pour supprimer votre demande de subvention en cours
- 2. Cliquez sur « confirmer » pour valider la suppression de votre dossier. La demande de subvention est alors supprimée.

#### Point d'attention

Il faut être certain de bien vouloir supprimer le dossier. Après avoir cliqué sur "supprimer", le bouton "Annuler" qui vous est proposé ne permet pas d'annuler la dernière action mais il annule tous les éléments du dossier non enregistrés.

#### Quitter la démarche

- 1. A tout moment de votre saisie, vous pouvez cliquer sur « quitter » pour sortir de la démarche. Un message de proposition d'enregistrement apparaît. Vous pouvez :
  - "enregistrer" votre travail en cours et le reprendre ultérieurement
  - "ne pas enregistrer" (Seuls les éléments éventuellement sauvegardés précédemment seront conservés)
  - "annuler " pour retourner dans la démarche.

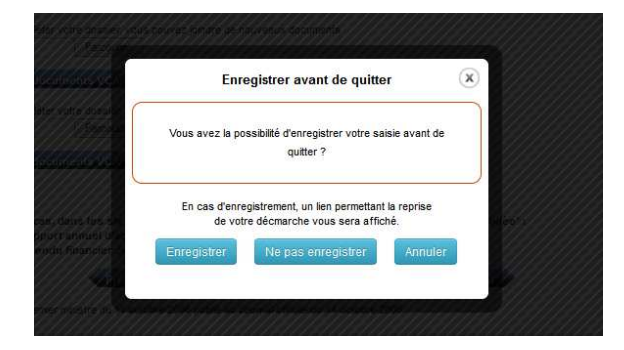